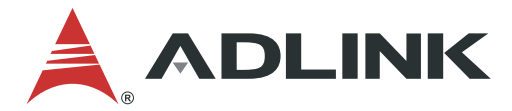

# **MCN-2600T**

# Intel® Xeon® Processor E5-2600 v3/v4 CPU Sled User's Manual

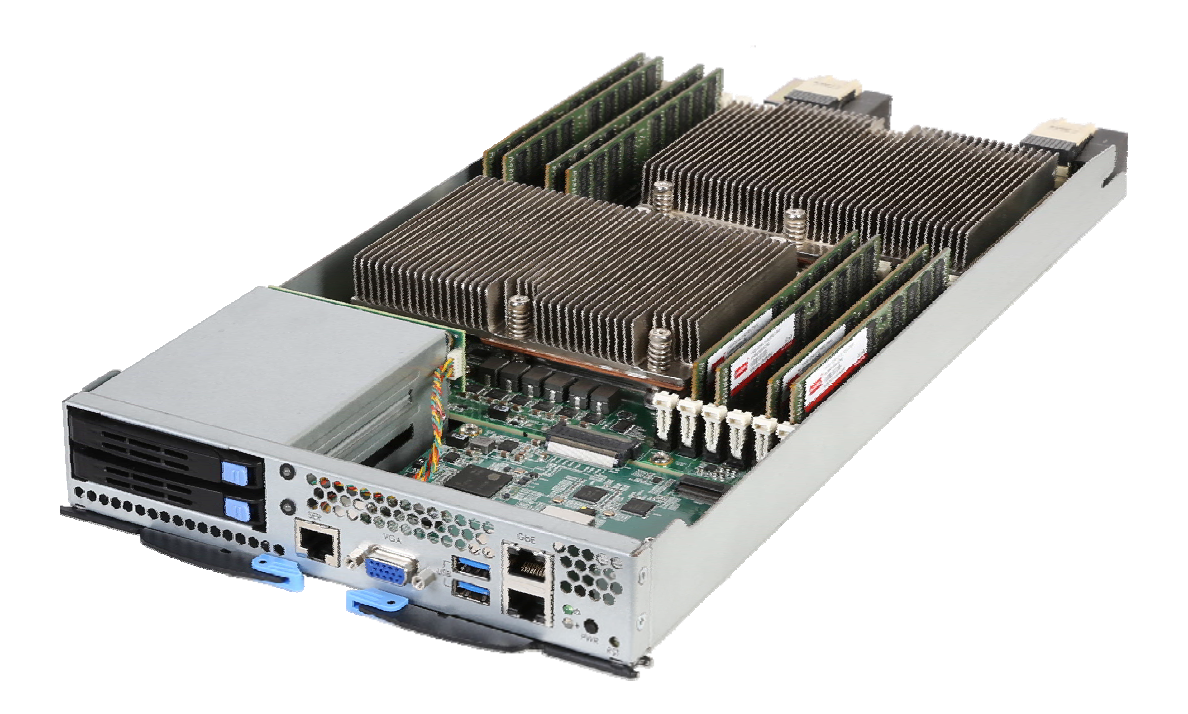

Manual Revision: Revision Date: Part No.:

1.0 November 2, 2018 50-1Z268-1000

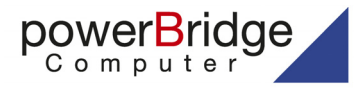

Ehlbeek 15a 30938 Burgwedel fon 05139-9980-0 fax 05139-9980-49

www.powerbridge.de info@powerbridge.de

Leading EDGE COMPUTING

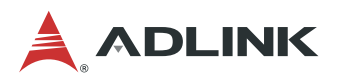

# Preface

## Copyright 2018 ADLINK Technology, Inc.

This document contains proprietary information protected by copyright. All rights are reserved. No part of this manual may be reproduced by any mechanical, electronic, or other means in any form without prior written permission of the manufacturer.

### Disclaimer

The information in this document is subject to change without prior notice in order to improve reliability, design, and function and does not represent a commitment on the part of the manufacturer.

In no event will the manufacturer be liable for direct, indirect, special, incidental, or consequential damages arising out of the use or inability to use the product or documentation, even if advised of the possibility of such damages.

#### **Environmental Responsibility**

ADLINK is committed to fulfill its social responsibility to global environmental preservation through compliance with the European Union's Restriction of Hazardous Substances (RoHS) directive and Waste Electrical and Electronic Equipment (WEEE) directive. Environmental protection is a top priority for ADLINK. We have enforced measures to ensure that our products, manufacturing processes, components, and raw materials have as little impact on the environment

components, and raw materials have as little impact on the environment as possible. When products are at their end of life, our customers are

encouraged to dispose of them in accordance with the product disposal and/or recovery programs prescribed by their nation or company.

Battery Labels (for products with battery)

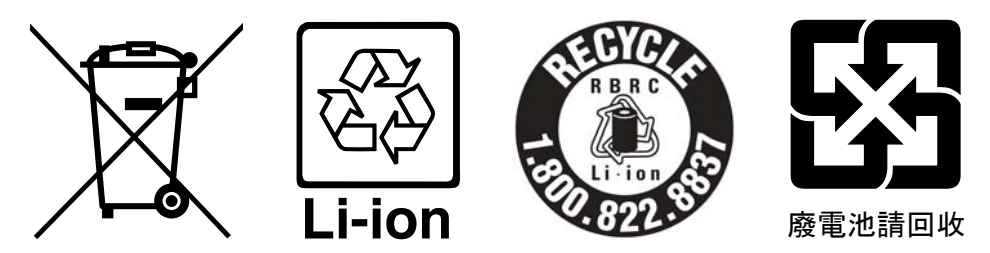

### **California Proposition 65 Warning**

**WARNING:** This product can expose you to chemicals including acrylamide, arsenic, benzene, cadmium, Tris(1,3-dichloro-2-propyl)phosphate (TDCPP), 1,4-Dioxane, formaldehyde, lead, DEHP, styrene, DINP, BBP, PVC, and vinyl materials, which are known to the State of California to cause cancer, and acrylamide, benzene, cadmium, lead, mercury, phthalates, toluene, DEHP, DIDP, DnHP, DBP, BBP, PVC, and vinyl materials, which are known to the State of California to cause birth defects or other reproductive harm. For more information go to <u>www.P65Warnings.ca.gov</u>.

### Trademarks

Product names mentioned herein are used for identification purposes only and may be trademarks and/or registered trademarks of their respective companies.

MCN-2600T

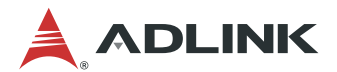

## **Revision History**

| Revision | Release Date | Description of Change(s) |
|----------|--------------|--------------------------|
| 1.0      | 2018-11-02   | Initial release          |

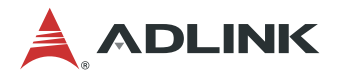

# **Table of Contents**

| PI | reface                                      | . 2      |
|----|---------------------------------------------|----------|
| 1  | Overview                                    | . 6      |
|    | 1.1 Introduction                            | 6        |
|    | 1.2 CPU Sled Overview                       | 7        |
|    | 1.2.1 CPU Sled Specifications               | 7        |
|    | 1.2.2 CPU Sled Front Panel                  | 8        |
|    | 1.2.3 CPU Sled Layout                       | 9        |
|    | 1.2.4 DPDK Support                          | 10       |
| 2  | Getting Started                             | .11      |
|    | 2.1 Preparing the CPU Sled                  | .11      |
|    | 2.1.1 Installing the CPUs                   | .11      |
|    | 2.1.2 Installing the Heatsinks              | 13       |
|    | 2.1.3 Installing Memory                     | 14       |
|    | 2.1.4 Installing a SATA Drive               | 18       |
|    | 2.1.6 Installing an W.2 COD Would           | 10       |
|    | 2.3 Inserting and Removing the CPU Sled     | 10       |
| ~  | 2.3 Inserting and removing the or o oreu    | 00       |
| 3  | Powering Up the CPU Sied                    | 20       |
|    | 3.1 Power-Up Behavior                       | 20       |
|    | 3.2 Health/Status Indicators                | 20       |
| 4  | Using the CPU Sled                          | 21       |
|    | 4.1 Hot-Swapping the CPU Sled               | 21       |
|    | 4.2 Using Serial Console                    | 21       |
|    | 4.3 Serial Over LAN via BMC                 | 23       |
|    | <b>4.3.1</b> Configuring the BMC IP Address | 23       |
|    | <b>4.3.2</b> Configuring BIOS for SOL       | 24       |
|    | 4.3.3 Configuring US for SUL                | 24       |
|    | 4.3.4 Establishing SOL                      | 24       |
|    | <b>4.4</b> Finnware Opgrade                 | 25       |
|    | 4.4.2 Updating BMC                          | 26       |
| 5  | BIOS Setun                                  | 27       |
| Ŭ  | 51 Entering BIOS Setup                      | 27       |
|    | 5.2 Setun Menu                              | 27       |
|    | 5.3 Navigation                              | 28       |
|    | 5.4 Main Setun                              | 20       |
|    | 5.4.1 System & Board Info                   | 31       |
|    | 5.4.2 System Date/System Time               | 32       |
|    | 5.5 Advanced BIOS Setup                     | 32       |
|    | 5.5.1 ACPI Settings                         | 33       |
|    | 5.5.2 AST1010 Super IO Configuration        | 34       |
|    | 5.5.3 Serial Port Console Redirection       | 36       |
|    | 5.5.4 PCI Subsystem Settings                | 39       |
|    | 5.5.5 INETWORK STACK CONTIGURATION          | 4U<br>⊿1 |
|    | 5.5.7 ADI INK IPMI Settings                 | 42       |
|    | 5.5.8 LAN Bypass Settings                   | 43       |

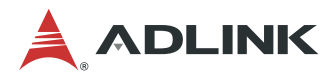

| 5.6 IntelRCSetup                              |    |
|-----------------------------------------------|----|
| 5.6.1 Processor Configuration                 |    |
| 5.6.2 Advanced Power Management Configuration |    |
| 5.6.3 Common RefCode Configuration            |    |
| 5.6.4 Memory Configuration                    |    |
| 5.6.5 IIO Configuration                       |    |
| 5.6.6 PCH Configuration                       |    |
| 5.7 Server Mgmt                               |    |
| 5.8 Security Setup                            | 58 |
| 5.9 Boot Setup                                |    |
| 5.10 Save & Exit Menu                         | 61 |
| Safety Instructions                           | 64 |
| Consignes de Sécurité Importantes             | 66 |
| Getting Service                               | 68 |

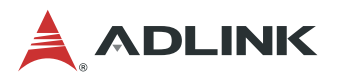

# 1 Overview

## 1.1 Introduction

The ADLINK MCN-2600T is a high-performance CPU sled featuring dual Intel® Xeon® E5 processors, interconnected by dual redundant switch modules when installed in the CSA-7400 Network Appliance. It is ideally suited for building next generation high-performance firewalls and virtualized telecom elements.

The main features of the MCN-2600T are summarized as follows:

- Maximum of four MCN-2600T CPU sleds are supported in the CSA-7400
- Dual redundant switch modules provide up to 2x 50G data plane links to each MCN-2600T in the CSA-7400
- Independent 1G control plane links that connect four MCN-2600T, two switch management CPUs (implemented by COMe module) and two Chassis Management Modules (CMM).
- Supports IPMI 2.0 specification, provides web-based intelligent system management via CMM on switch sleds, and supports SOL on compute nodes
- Optionally integrates Wind River® Titanium Server or OPNFV software to provide carrier grade NFV service

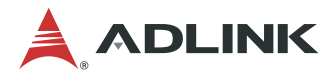

## 1.2 CPU Sled Overview

## 1.2.1 CPU Sled Specifications

| Core System                                                                                                    |                                                                                                    |  |
|----------------------------------------------------------------------------------------------------|----------------------------------------------------------------------------------------------------|--|
| CPU Intel® Xeon® processor E5-2620 v3 (6C/12T)<br>Intel® Xeon® processor E5-2630 v3 (8C/16T)<br>Intel® Xeon® processor E5-2628L v3 (10C/20T)<br>Intel® Xeon® processor E5-2658 v3 (12C/24T)<br>Intel® Xeon® processor E5-2680 v3 (12C/24T)<br>Intel® Xeon® processor E5-2699 v3 (18C/36T)<br>Intel® Xeon® processor E5-2628L v4 (12C/24T)<br>Intel® Xeon® processor E5-2680 v4 (14C/28T) |                                                                                                    |  |
| L2 Cache                                                                                                    | 15MB/20MB/25MB/30MB/35MB/45MB dependent on CPU                                                                   |  |
| Chipset                                                                                                    | Intel® C610 Chipset                                                                                              |  |
| Memory                                                                                                    | 12x DDR4-1600/1866/2133 DIMM socket, ECC, up to 192GB                                                            |  |
| BIOS                                                                                                    | AMI BIOS on SPI flash memory                                                                                     |  |
| Operating<br>Systems                                                                                                    | Window 7 64bit, Linux Kernel 2.6 or above                                                                        |  |
| I/O Interfaces                                                                                                    |                                                                                                    |  |
| Ethernet                                                                                                    | 2x RJ-45 10/100/1000BASE-T Ethernet ports on front panel 2x 1G Ethernet ports to two switch boards via mid-plane |  |
| Console                                                                                                    | 1x RJ-45 serial port                                                                                             |  |
| USB                                                                                                    | 2x USB 3.0                                                                                                    |  |
| Graphics                                                                                                    | 1x VGA socket onboard                                                                                            |  |
| Storage                                                                                                    | 2x 2.5" hot-swappable SATA drive bays & 2x M.2 SSD                                                               |  |
| Backplane                                                                                                    | 2x PCIe G3 x 8 to Switch nodes                                                                                   |  |
| Control Buttons and LEDs                                                                                                    |                                                                                                    |  |
| Power                                                                                                    | 1x Power Button (front)                                                                                          |  |
| Reset                                                                                                    | 1x Reset Button (front)                                                                                          |  |
| LEDs                                                                                                    | Power, Status, Drive                                                                                             |  |

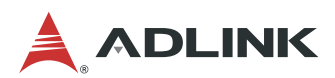

| Mechanical      |                                            |  |
|-----------------|--------------------------------------------|--|
| Form Factor     | tor 213.9mmx 40.44mm x 432.1mm (W x H x D) |  |
| Operating Temp. | 0°C to +40°C                               |  |
| Storage Temp.   | -40°C to +70°C                             |  |
| Humidity        | 10% to 80%, non-condensed                  |  |
| RoHS            | RoHS Compliant                             |  |

## 1.2.2 CPU Sled Front Panel

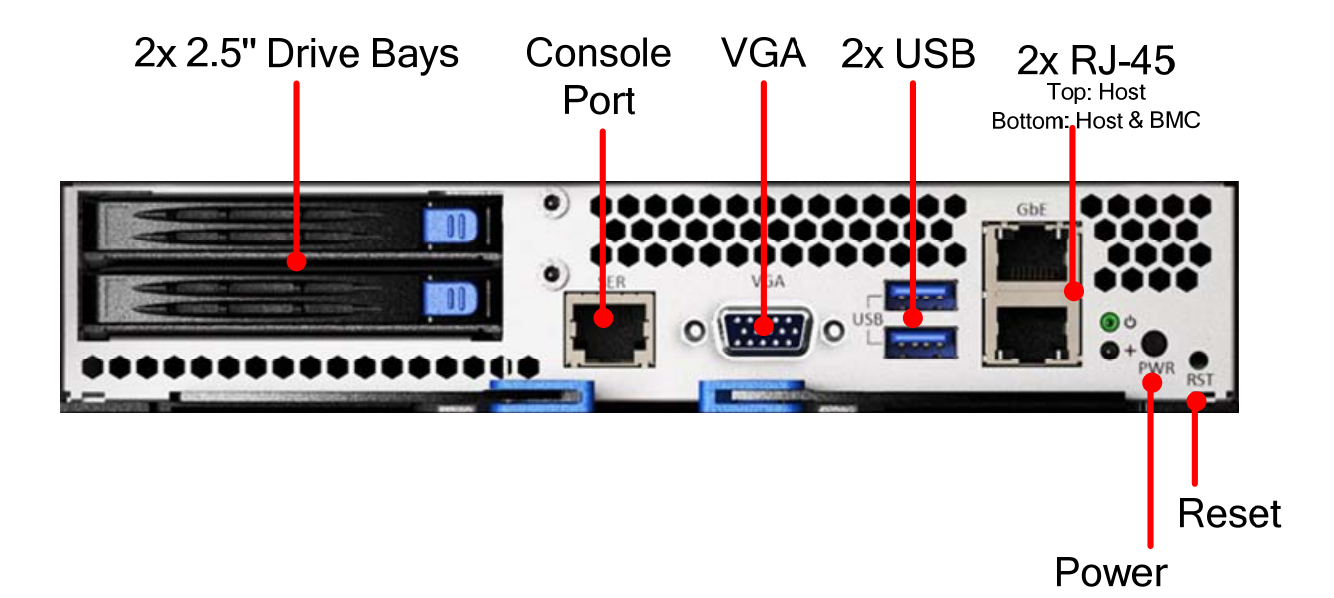

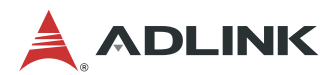

## 1.2.3 CPU Sled Layout

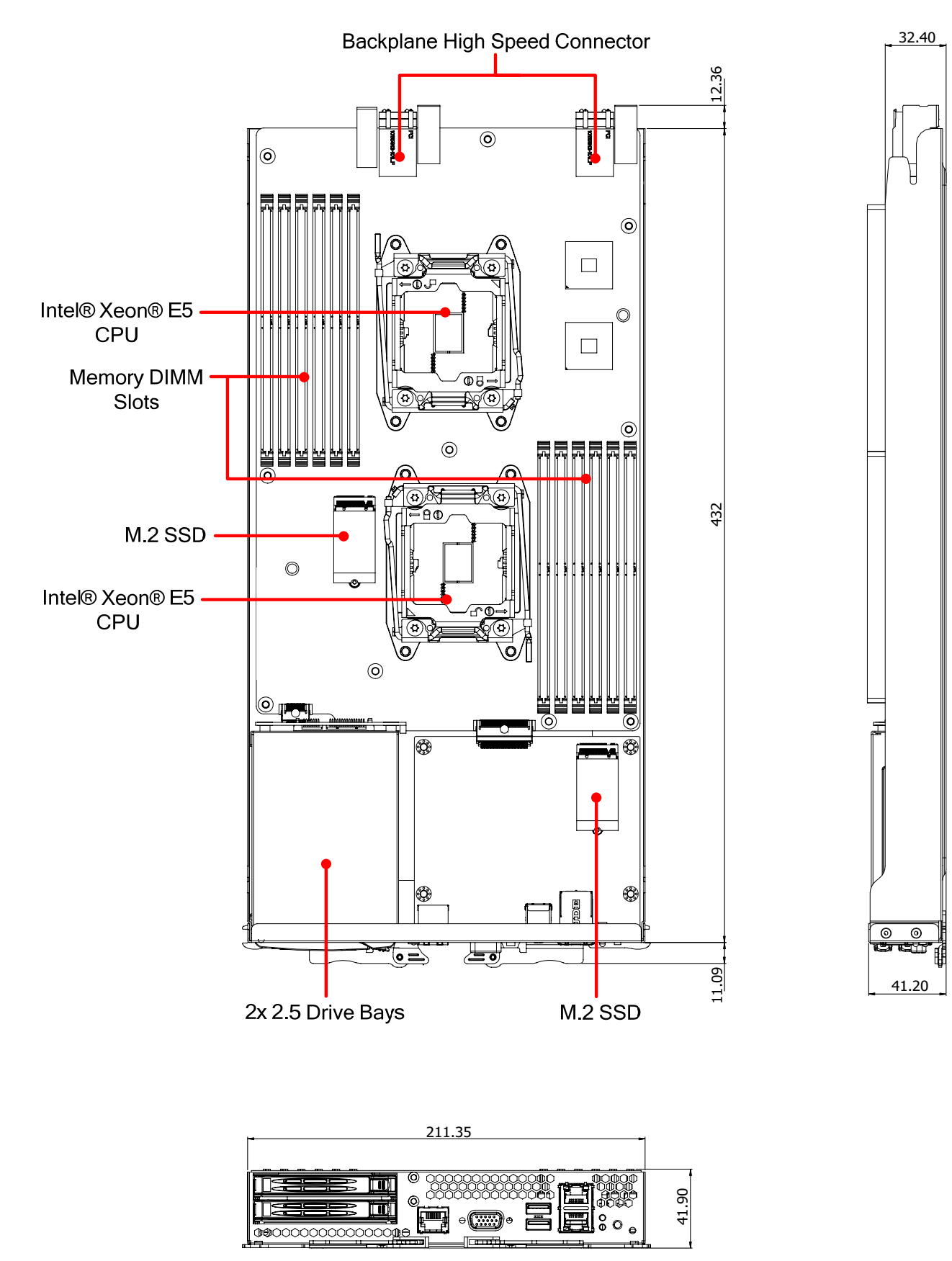

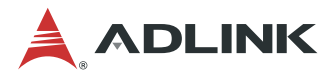

## 1.2.4 DPDK Support

DPDK is a set of libraries and drivers for fast packet processing, and it can improve packet processing performance by up to ten times. The MCN-2600T CPU sled is fully validated with DPDK and can provide a high throughput for data plane packet processing.

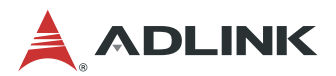

# 2 Getting Started

## 2.1 Preparing the CPU Sled

The MCN-2600T is a single-system dual Intel® Xeon® E5 compute node.

**Note:** See 4.4.1 Updating MCN-2600T BIOS for instructions on how to power down the CPU sled.

## 2.1.1 Installing the CPUs

#### **Opening Sequence**

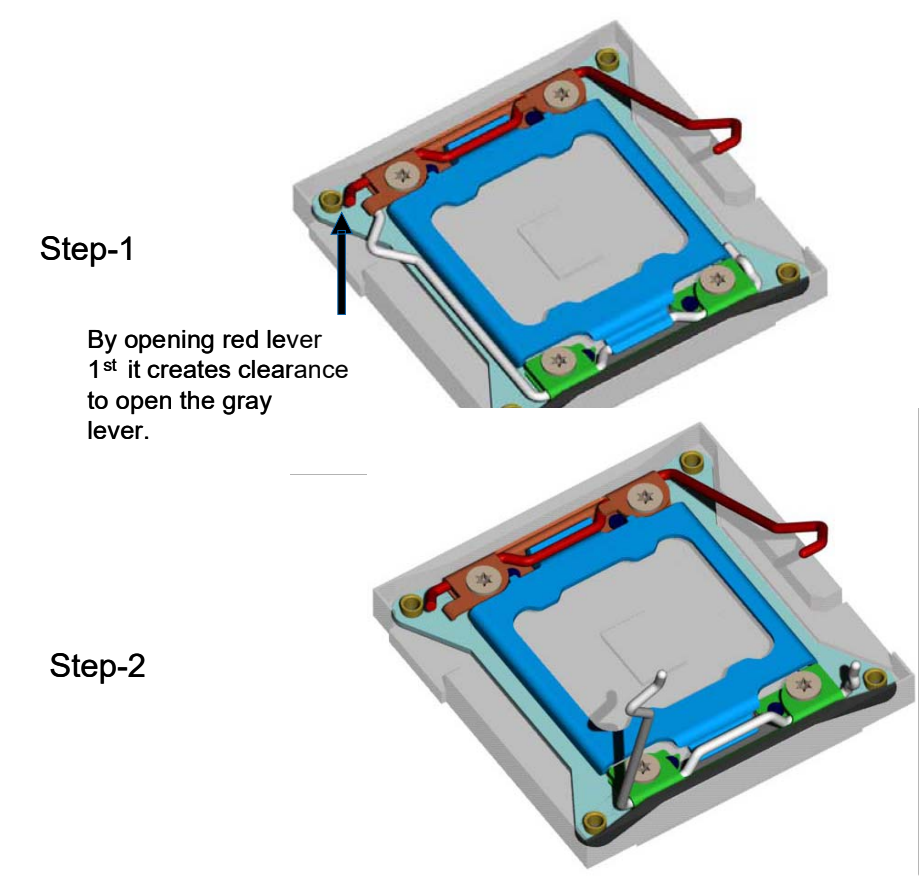

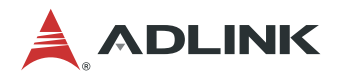

#### Opening Sequence for Independent Load Mechanism (ILM) and Load Plate

Push down on the hinge lever

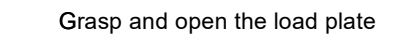

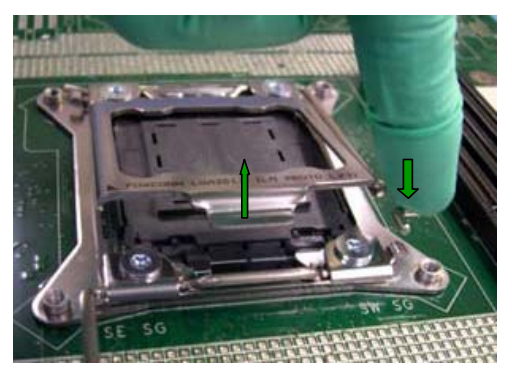

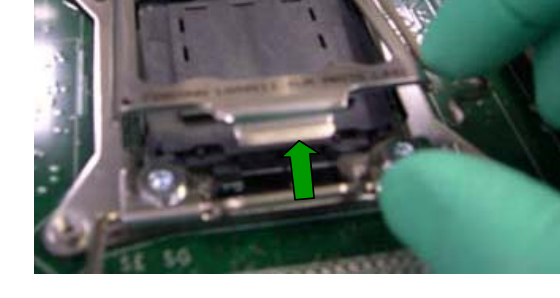

### Removing the Pick and Place (PnP) Cap

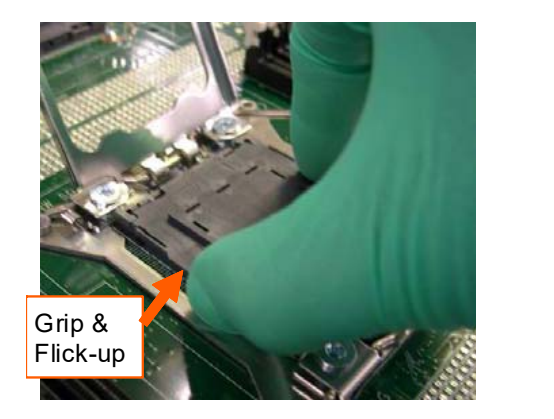

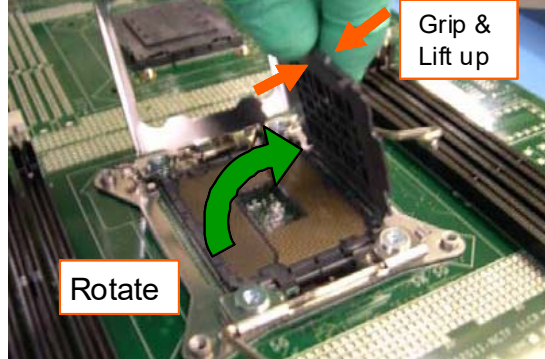

#### **Package Insertion**

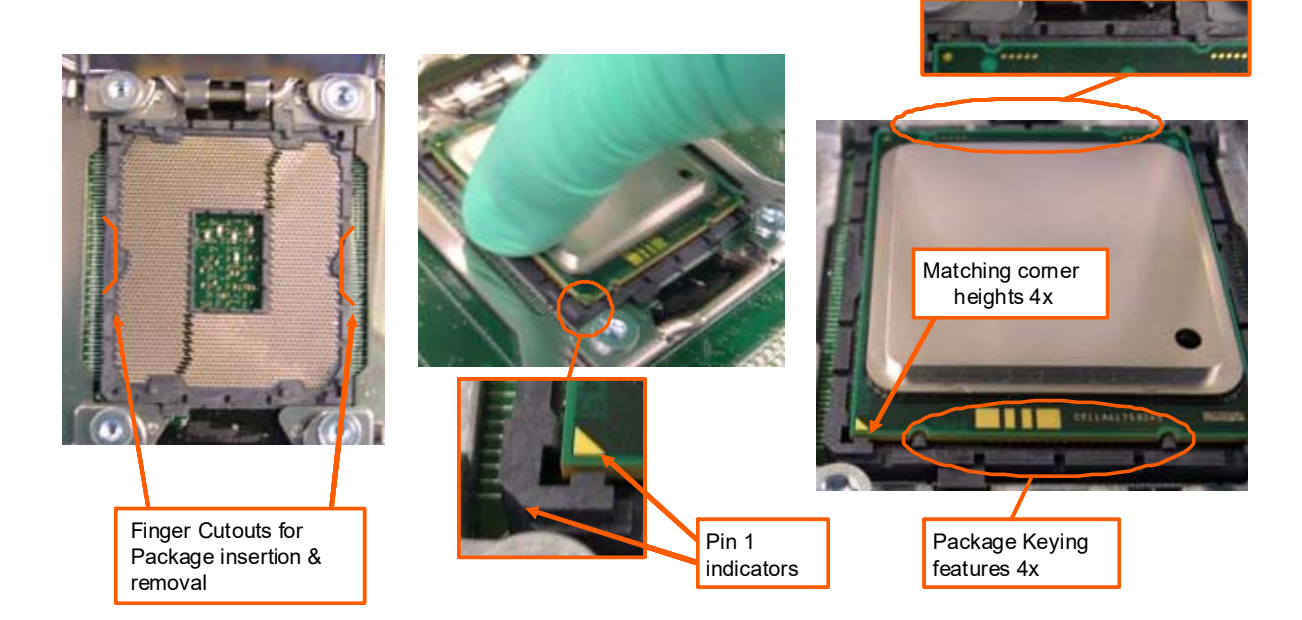

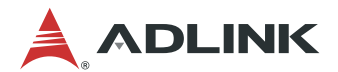

### Closing the ILM and Load Plate

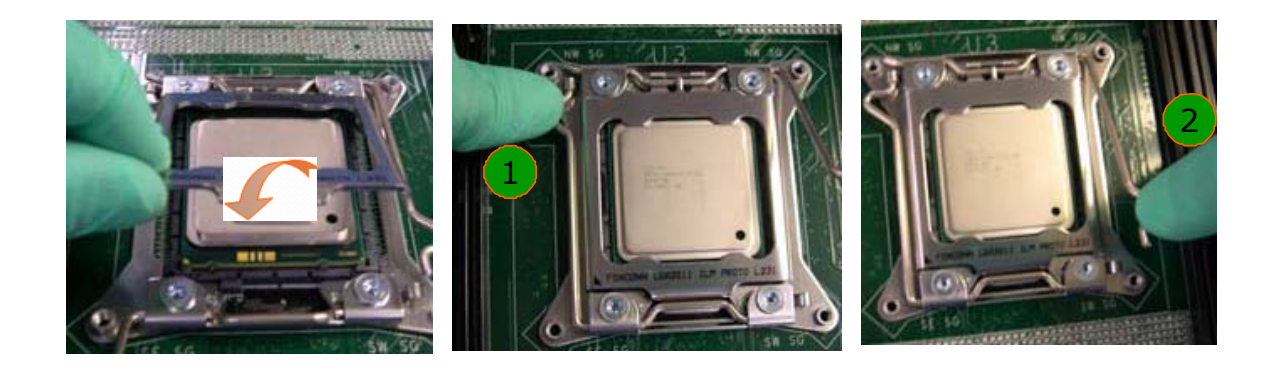

## 2.1.2 Installing the Heatsinks

#### Heat sink installation

Place the heat sink on top of each CPU and secure it by screwing in the captive screws.

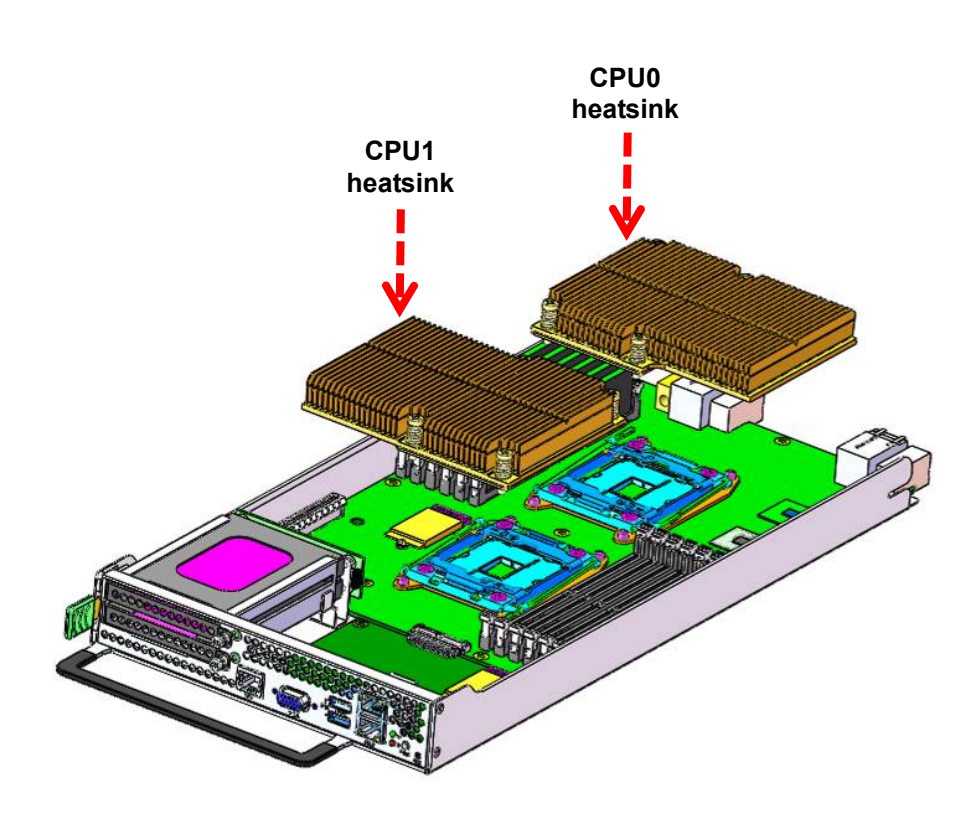

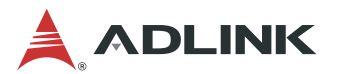

## 2.1.3 Installing Memory

- 1. Open the locking levers on both sides of each socket.
- 2. Align the memory module with the keys in the socket and press down firmly until both locking levers click into place.

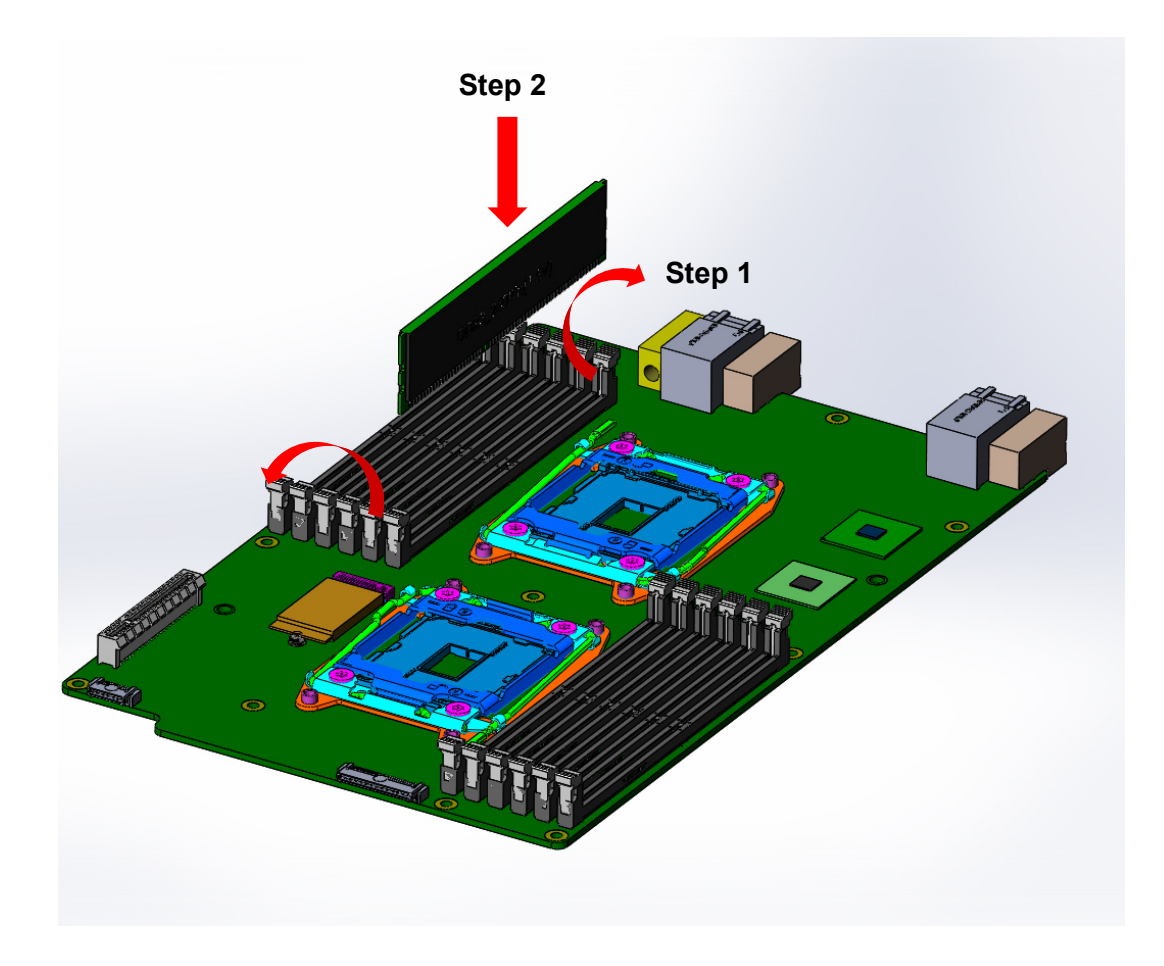

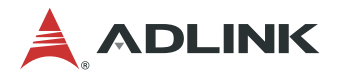

#### **Memory Population**

MCN-2600T is equipped with twelve (12) DDR4 (Double-Data-Rate Fourth Generation Synchronous Dynamic Random Access Memory) slots. Each CPU supports two independent channels (CPU0: Channel A/B; CPU1: Channel E/F) with three DIMM slots per channel. The DIMM slots of each channel must be populated starting with the slot farthest from the CPU, as shown in the diagram below. Note: the slots of the two channels do not have to be populated with the same number of DIMMs.

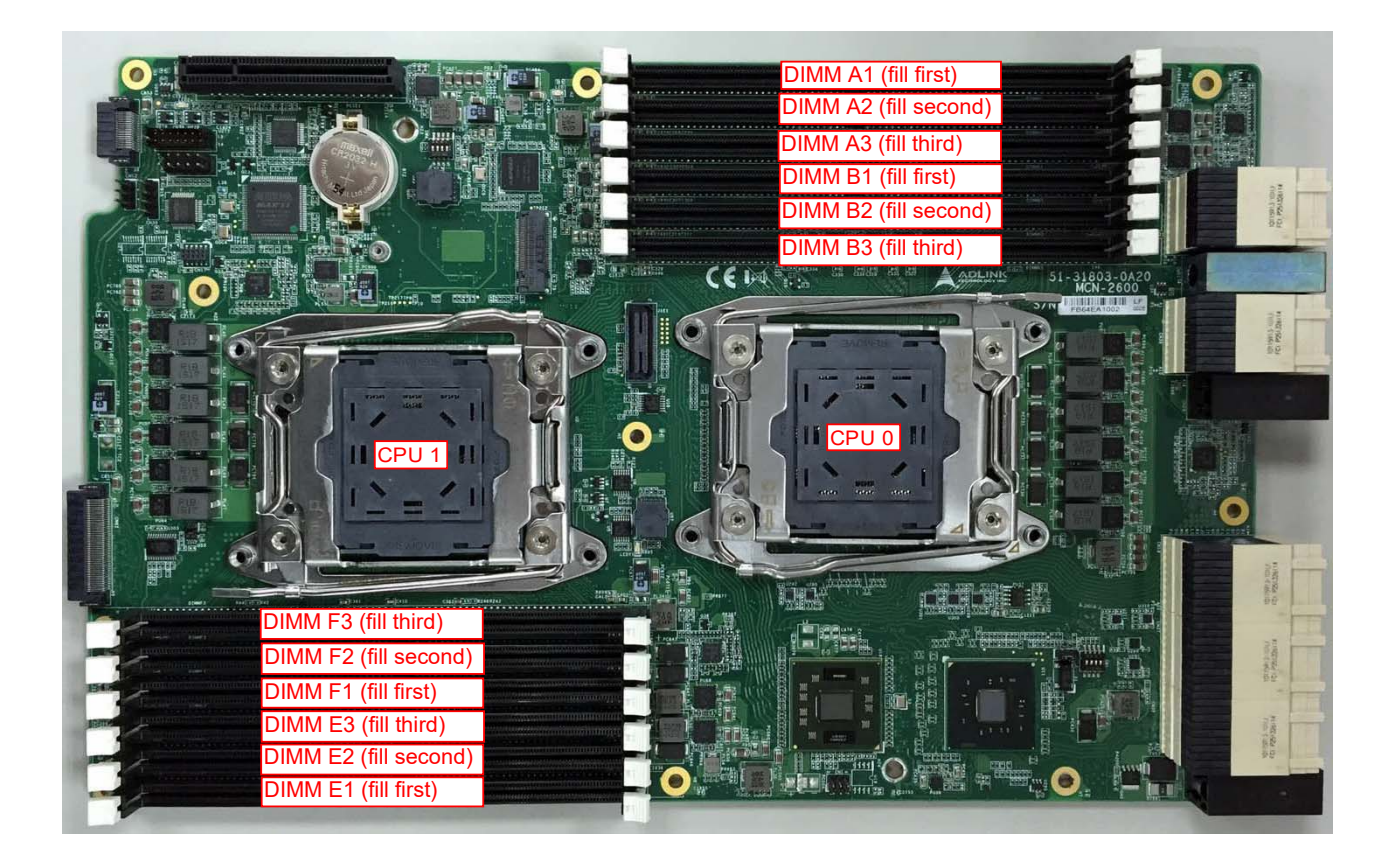

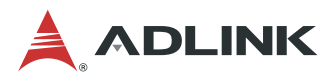

## 2.1.4 Installing a SATA Drive

1. Unlock the ejector handle of the SATA drive tray by pressing the blue unlocking tab towards the right. The ejector handle will swing outwards.

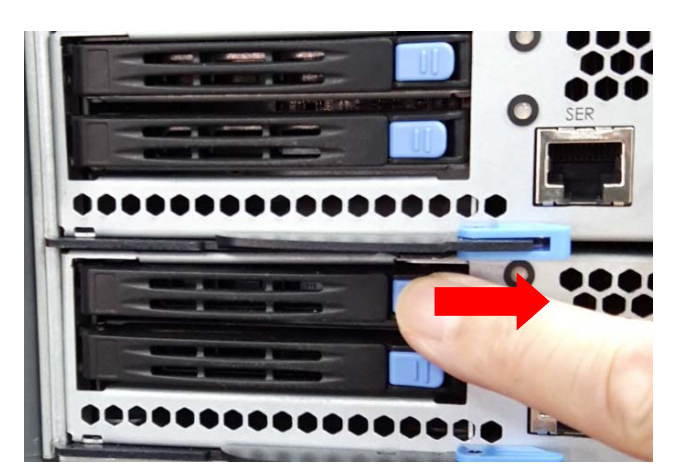

2. Pull outwards on the ejector handle to remove the SATA drive tray.

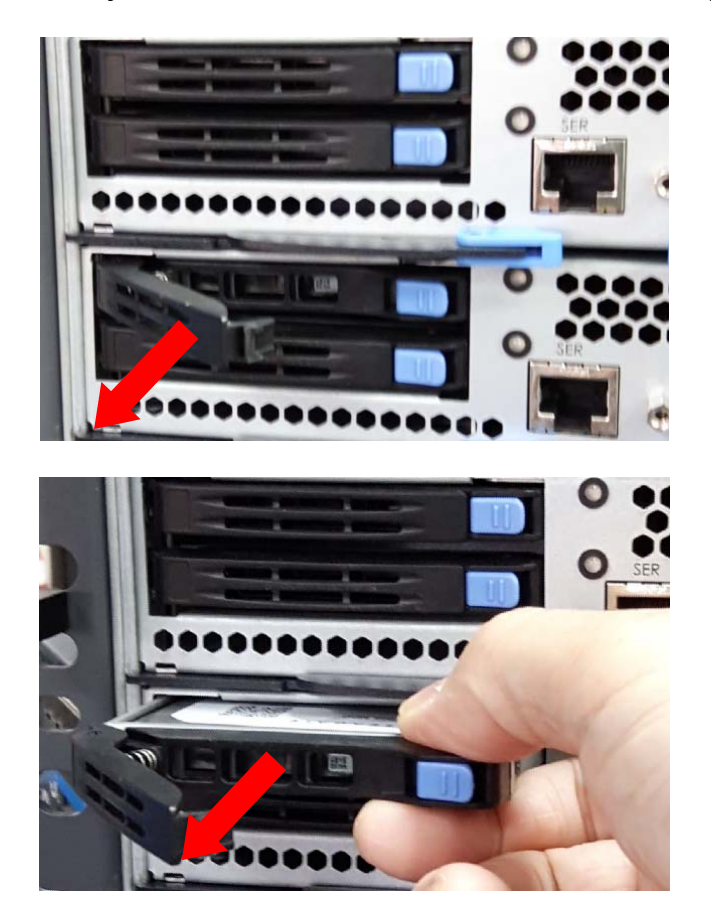

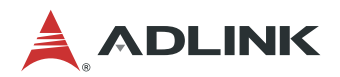

3. Secure the 2.5" SATA drive to the drive tray with 4 screws as shown.

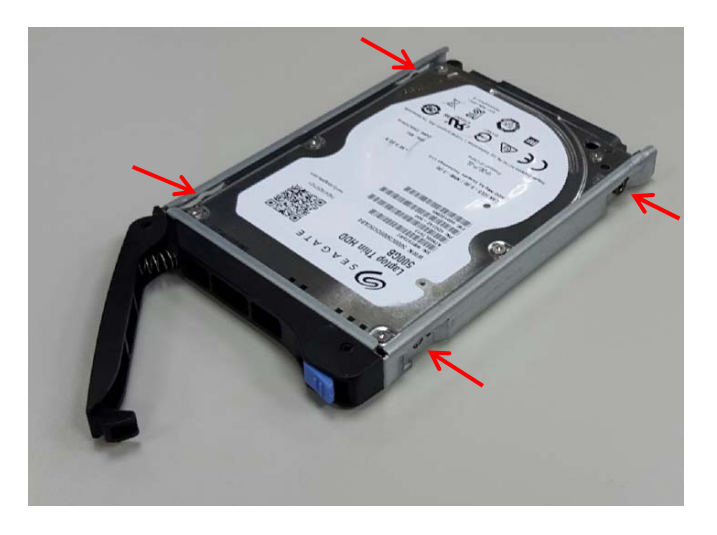

4. Insert the drive tray into the drive bay and press inwards until it is firmly seated.

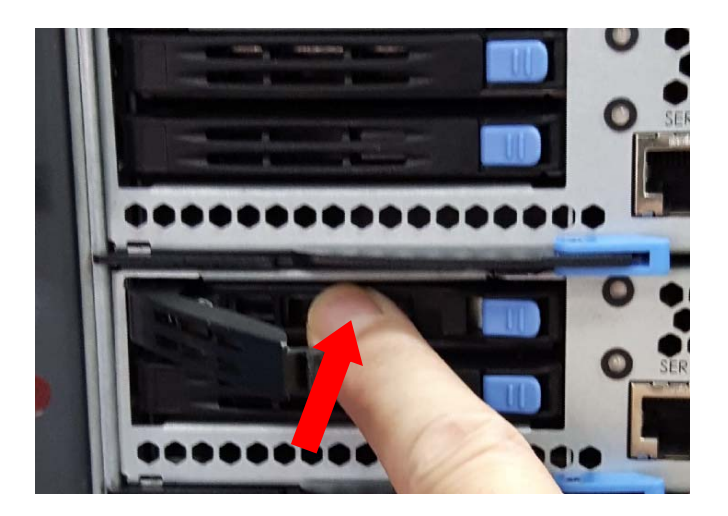

5. Close the ejector handle and press inwards until it locks in place with a "click".

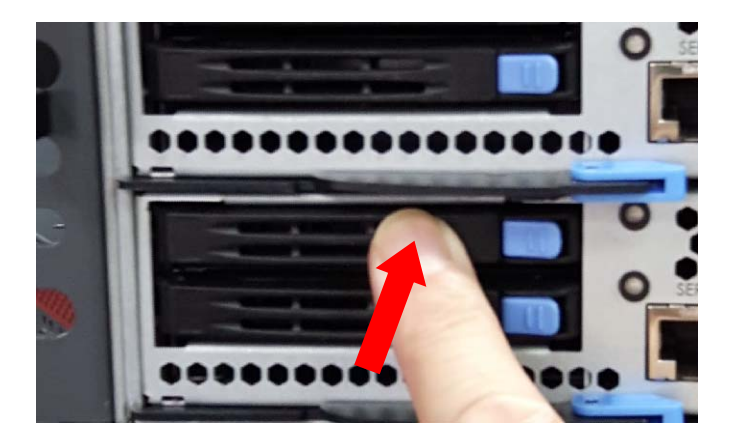

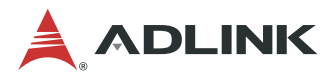

## 2.1.5 Installing an M.2 SSD Module

- 1. Insert the M.2 SSD module into the slot at a 15 degree angle to the board.
- 2. Gently press down on the module.
- 3. Use an M2.5 screw to secure the module to the board.

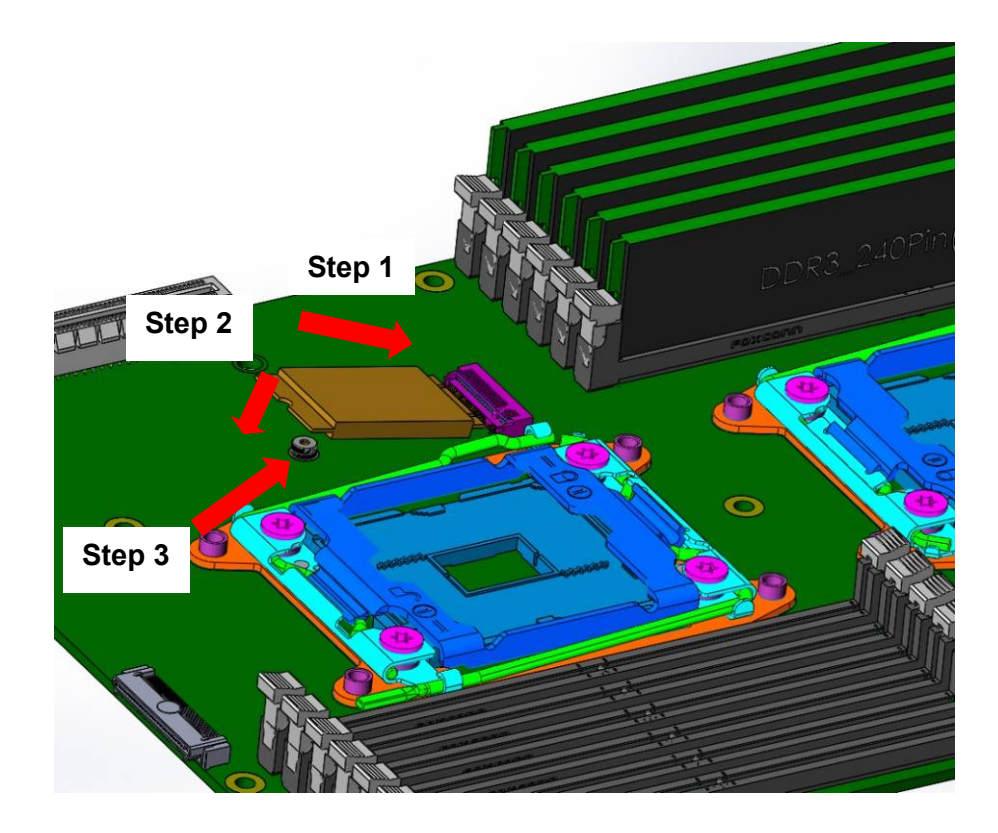

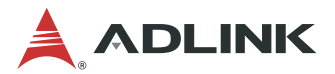

## 2.2 Front Panel Layout

The MCN-2600T provides I/O connections from the front panel. There are two 1GbE RJ-45 LAN ports, two USB 3.0 port, one VGA port, one console port and two 2.5 drive bays, as shown below.

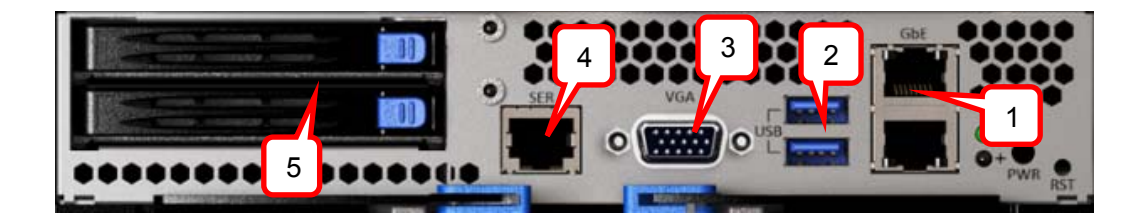

| I/O port | Description                          |
|----------|--------------------------------------|
| 1        | Two 10/100/1000BASE-T Ethernet ports |
| 2        | Two USB 3.0 port                     |
| 3        | VGA connector                        |
| 4        | RJ-45 console port                   |
| 5        | Two 2.5" drive bays                  |

## 2.3 Inserting and Removing the CPU Sled

Refer to the chapter "Assembling and Powering Up the CSA-7400" in the "CSA-7400 User's Manual" for instructions on inserting and removing the MCN-2600T CPU Sled.

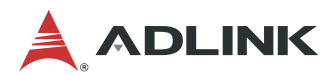

# **3 Powering Up the CPU Sled**

## 3.1 Power-Up Behavior

When power is supplied to the CSA-7400, all components will power up automatically. The behavior of the system when powered up is described below.

- 1. Cooling fans start speeding up as soon as power is applied to the system.
- 2. Power LEDs of both CPU and switch nodes turn ON (green).
- CPU nodes start booting up: The status LED turns ON (red), indicating BIOS POST status. After BIOS POST is completed, the status LED changes from red to green, Indicating system status
   Note: The BMC Watchdog timeout will turn off the status LED. If the BMC watchdog is not enabled, the green status LED will stay on.
- 4. After a few seconds, the switch node A/S LED turns ON (steady or blinking) indicating CM Active/Standby status.

## 3.2 Health/Status Indicators

This section covers all of the LEDs on the MCN-2600T CPU sled.

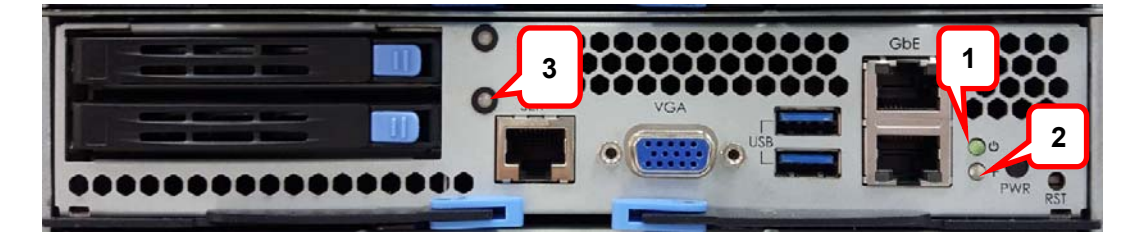

|           | LED # | Description                                        |          |  |
|-----------|-------|----------------------------------------------------|----------|--|
| MCN-2600T | 1     | Power LED (power on: Green)                        |          |  |
|           | 2     | Status LED (BIOS POST: Red; POST completed: Green) |          |  |
|           | 3     | SATA Drive LEDs                                    |          |  |
|           |       | Drive Status LED (Green)                           |          |  |
|           |       | Read/Write                                         | Blinking |  |
|           |       | ldle                                               | On       |  |
|           |       | Not Present                                        | Off      |  |

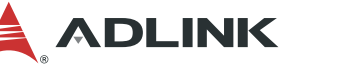

# 4 Using the CPU Sled

## 4.1 Hot-Swapping the CPU Sled

Before hot-swapping the CPU Sled, the user must first shutdown the OS by executing a command from the OS or holding down the power button more than 4 seconds.

## 4.2 Using Serial Console

The MCN-2600T sled supports one serial console port, which is shared between the host and the BMC. Selection pins are available on DIP switch SW1 to control serial console usage.

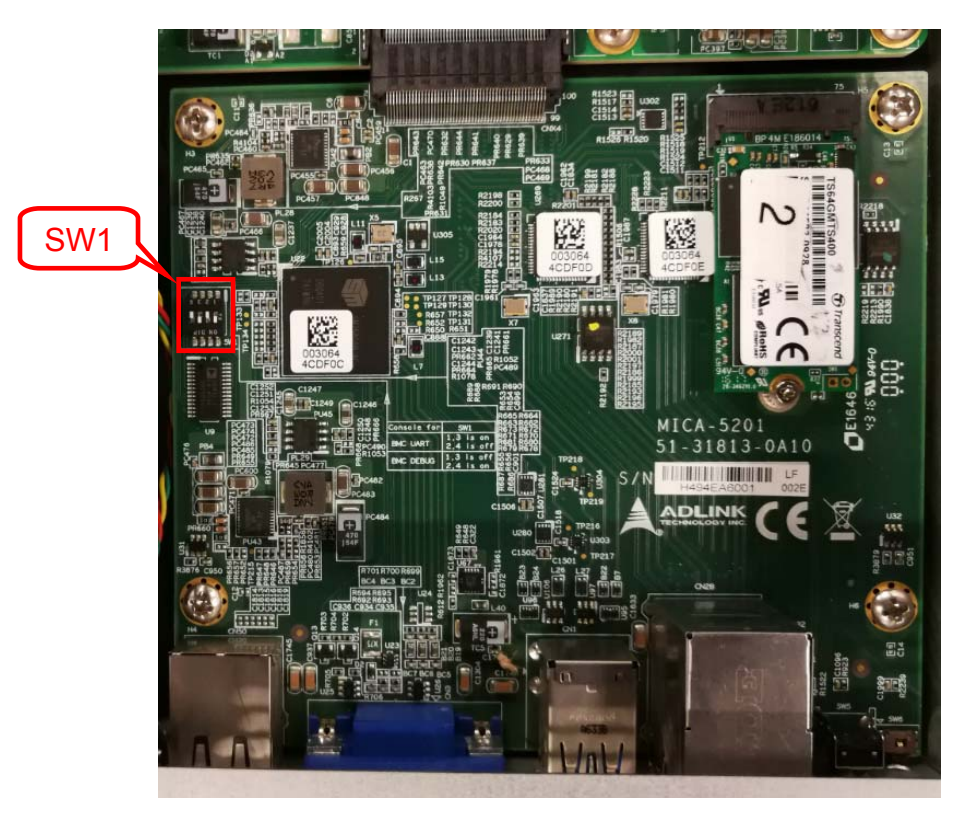

| Pins       | Setting          | Usage          |
|------------|------------------|----------------|
| 1, 2, 3, 4 | On, Off, On, Off | System console |
| 1, 2, 3, 4 | Off, On, Off, On | BMC console    |

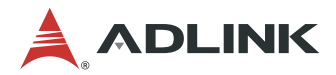

The serial console port is RJ45 form factor, and has a standard pin definition for the console port as below.

| LED # | Description |  |
|-------|-------------|--|
| 1     | RTS         |  |
| 2     | DTR         |  |
| 3     | TXD         |  |
| 4     | SG          |  |
| 5     | SG          |  |
| 6     | RXD         |  |
| 7     | DSR         |  |
| 8     | CTS         |  |

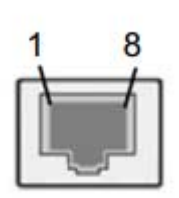

The serial port is set with the following parameters

| Туре         | RS232 (COM) |  |
|--------------|-------------|--|
| Baud Rate    | 115200 bps  |  |
| Data Bits    | 8           |  |
| Parity       | None        |  |
| Stop Bits    | 1           |  |
| Flow Control | None        |  |

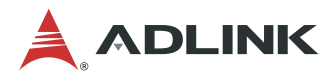

## 4.3 Serial Over LAN via BMC

The CPU board BMC provides a text-based Serial Over LAN (SOL) console. With SOL redirection system administrators can remotely view the text-based host console from anywhere and perform any task that doesn't require a GUI.

## 4.3.1 Configuring the BMC IP Address

The default BMC IP address is 192.168.2.101. User can change the IP address by using ipmitool within host OS.

#### **Configure BMC IP Address via Host**

Setting LAN IP Address
# ipmitool lan set 1 ipaddr xxx.xxx.xxx
Setting LAN Subnet Mask
# ipmitool lan set 1 netmask 255.255.0
Setting LAN Default Gateway IP

# ipmitool lan set 1 defgw ipaddr xxx.xxx.xxx

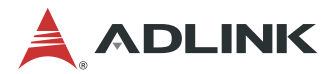

## 4.3.2 Configuring BIOS for SOL

### **Serial Port Console Redirection**

You can use this screen to select options for the serial port console redirection settings. Use the up and down < Arrow > keys to select an item. Use the < + > and < - > keys to change the value of the selected option. The *Serial Port Console Redirection* screen is shown below.

| Aptio Setup Utility - (<br>Advanced                                                                                                    | Copyright (C) 2016 American  | Megatrends, Inc.                                                                                                    |
|----------------------------------------------------------------------------------------------------|------------------------------|----------------------------------------------------------------------------------------------------|
| COM1<br>Console Redirection<br>▶ Console Redirection Settings                                                                           | [Disabled]                   | Console Redirection Enable or<br>Disable.                                                                                                    |
| COM2<br>Console Redirection<br>Console Redirection Settings                                                                             | [Disabled]                   |                                                                                                    |
| Legacy Console Redirection<br>▶ Legacy Console Redirection Settings                                                                     |                              |                                                                                                    |
| Serial Port for Out-of-Band Managemen<br>Windows Emergency Management Services<br>Console Redirection<br>▶ Console Redirection Settings | nt/<br>s (EMS)<br>[Disabled] | ++: Select Screen<br>11: Select Item<br>Enter: Select<br>+/-: Change Opt.<br>F1: General Help<br>F2: Previous Values<br>F3: Optimized Defaults<br>F4: Save & Exit<br>ESC: Exit |
| Version 2.17.1249. Co                                                                                                    | oyright (C) 2016 American M  | egatrends, Inc.                                                                                                    |

### **COM2:** console redirection enabled

This port is mapped toBMC vUART.

## 4.3.3 Configuring OS for SOL

#### vUART SOL with RHEL 5.6 32-bit

```
# vim /etc/securetty -> Add "ttyS2"
# strace /sbin/agetty ttyS2 115200 vt100 {Enter}
```

## 4.3.4 Establishing SOL

#### Activate SOL from client IPMItool

# ipmitool -H <BMC IP Address> -I lanplus -U root -P superuser sol activate

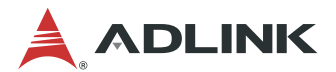

## 4.4 Firmware Upgrade

### 4.4.1 Updating MCN-2600T BIOS

Users can update the CSA-7400 system BIOS over various interfaces (Gigabit LAN, KCS, console port).

#### Updating the BIOS via Network with BMC Tool

- 1. Login to the OS with root user permission.
- 2. Update the BIOS over network with the command below:

#### Example:

#### Updating the BIOS via Host with BMC Tool

- 1. Login to the OS with root user permission
- 2. Update the BIOS over host with the command below:

#### Example:

```
$ sudo ./Yafuflash -mbox -bios BIOS.BIN
YAFUFlash - Firmware Upgrade Utility (Version 1.3)
Customized for BMC
(C)Copyright 2013, American Megatrends Inc.
[100%] | Block 256 of 256 | Success
```

### **Updating BIOS via Host with BIOS Tool**

- 1. Boot/Login to DOS/OS with root user permission
- 2. Update the BIOS over host with the command below:

#### Example:

AFUDOS.exe BIOS.ROM /x /n /b /p (If only updating BIOS part without ME) AFUDOS.exe BIOS.BIN /x /n /b /p /me (Updating whole BIOS)

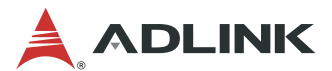

### 4.4.2 Updating BMC

Use Yafuflash tool to update BMC firmware

- To upgrade bootloader, add -force-boot (recommended)
- To preserve config (/conf), add -preserve-config

### **Updating BMC via Network**

### **Updating BMC via Host**

Note: Must be a root user

```
$ sudo ./Yafuflash -force-boot -mbox bmc.ima
YAFUFlash - Firmware Upgrade Utility (Version 1.3)
Customized for MiniBMC
```

(C)Copyright 2013, American Megatrends Inc.

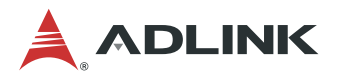

# 5 BIOS Setup

## 5.1 Entering BIOS Setup

To enter the setup screen, follow these steps:

- 1. Power on the motherboard
- 2. Press the < Delete > key on your keyboard when you see the following text prompt: < Press DEL to enter Setup >
- After you press the < Delete > key, the main BIOS setup menu displays. You can
  access the other setup screens from the main BIOS setup menu, such as Chipset and
  Power menus.

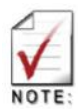

In most cases, the < Delete > key is used to invoke the setup screen. However, there are several cases that use other keys, such as < F1 >, < F2 >, and so on.

## 5.2 Setup Menu

The Main BIOS setup menu is the first screen that you can navigate to. The Main BIOS setup menu screen has two main frames. The left frame displays all the options that can be configured. "Grayed" options cannot be configured, and "Blue" options can be. The right frame displays the key legend. Above the key legend is an area reserved for a text message. When an option is selected in the left frame, it is highlighted in white. Often a text message will accompany it.

| Aptio Setup Utility – Copyright (C) 2016 American Megatrends, Inc.<br>Main Advanced IntelRCSetup Server Mgmt Security Boot Save & Exit |                                                                                                    |                                                                                                    |  |
|----------------------------------------------------------------------------------------------------|----------------------------------------------------------------------------------------------------|----------------------------------------------------------------------------------------------------|--|
| BIOS Information<br>BIOS Vendor<br>Core Version<br>Compliancy<br>Project Version<br>Build Date and Time<br>Access Level                | American Megatrends<br>5.11<br>UEFI 2.4; PI 1.3<br>MCN-2600 0.96.10<br>02/04/2016 11:31:30<br>Administrator | Choose the system default<br>language                                                                                                    |  |
| Memory Information<br>Total Memory<br>System Language                                                                                  | 8192 MB<br>[English]                                                                                        |                                                                                                    |  |
| System Date<br>System Time                                                                                                    | [Thu 02/04/2016]<br>[11:38:23]                                                                              | ++: Select Screen<br>f4: Select Item<br>Enter: Select<br>+/-: Change Opt.<br>F1: General Help<br>F2: Previous Values<br>F3: Optimized Defaults<br>F4: Save & Exit<br>ESC: Exit |  |

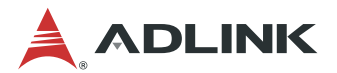

## 5.3 Navigation

The BIOS setup/utility uses a key-based navigation system called hot keys. Most of the BIOS setup utility hot keys can be used at any time during the setup navigation process. These keys include < F1 >, < F10 >, < Enter >, < ESC >, < Arrow > keys, and so on.

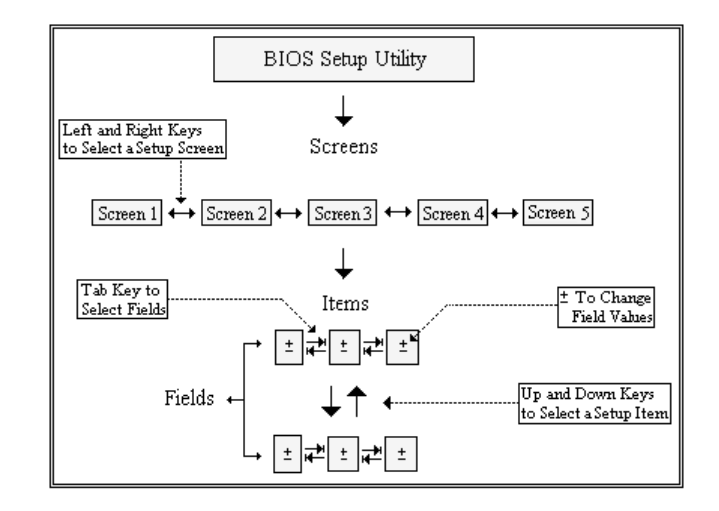

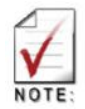

There is a hot key legend located in the right frame on most setup screens.

| →←                   | Left/Right. The <i>Left and Right</i> < Arrow > keys allow you to select a setup screen.<br>For example: Main screen, Advanced screen, Chipset screen, and so on |
|----------------------|----------------------------------------------------------------------------------------------------|
| $\uparrow\downarrow$ | Up/Down The <i>Up and Down</i> < Arrow > keys allow you to select a setup item or sub-screen.                                                                    |
| +-                   | Plus/Minus The <i>Plus and Minus</i> < Arrow > keys allow you to change the field value of a particular setup item.<br>For example: Date and Time.               |
| Tab                  | The < Tab > key allows you to select setup fields.                                                                                                    |
| Hot Key              | Description                                                                                                    |
| Enter                | The < Enter > key allows you to display or change the setup option listed for a particular setup item. The < Enter > key can also allow you to display the       |

setup sub-screens.

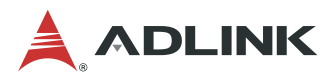

The < F1 > key allows you to display the General Help screen. Press the < F1 > key to open the General Help screen.

| General Help ———— |                      |  |  |
|-------------------|----------------------|--|--|
| t↓→⊢              | : Move               |  |  |
| Enter             | : Select             |  |  |
| +/-               | : Value              |  |  |
| ESC               | : Exit               |  |  |
| F1                | : General Help       |  |  |
| F2                | : Previous Values    |  |  |
| F3                | : Optimized Defaults |  |  |
| F4                | : Save & Exit Setup  |  |  |
|                   |                      |  |  |
| Ok                |                      |  |  |

F2 The < F2 > key on your keyboard is the previous values key. It is not displayed on the key legend by default. To set the previous values settings of the BIOS, press the < F2 > key on your keyboard. It is located on the upper row of a standard 101 keyboard. The previous value settings allow the motherboard to boot up with the least amount of options set. This can lessen the probability of conflicting settings.

| - Loau Previous values | 1 |
|------------------------|---|
| Load Previous Values?  |   |
|                        |   |
| Yes No                 |   |

Press the < Enter > key to load previous values. You can also use the < Arrow > key to select *Cancel* and then press the < Enter > key to abort this function and return to the previous screen.

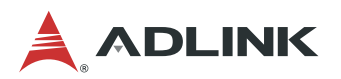

F3 The < F3 > key on your keyboard is the optimized defaults key. To set the optimized defaults settings of the BIOS, press the < F3 > key on your keyboard. It is located on the upper row of a standard 101 keyboard. The optimized defaults settings allow the motherboard to boot up with the optimized defaults of options set. This can lessen the probability of conflicting settings.

| [ Load | Optimized | Defaults — |
|--------|-----------|------------|
| Load   | Optimized | Defaults?  |
|        | Yes       | No         |

Press the < Enter > key to load optimized defaults. You can also use the < Arrow > key to select *Cancel* and then press the < Enter > key to abort this function and return to the previous screen.

F4 The < F4 > key allows you to save any changes you have made and exit Setup. Press the < F4 > key to save your changes. The following screen will appear:

| Save & E      | xit Setup ———   |
|---------------|-----------------|
| Save configur | ation and exit? |
|               |                 |
| Yes           | No              |

Press the < Enter > key to save the configuration and exit. You can also use the < Arrow > key to select *Cancel* and then press the < Enter > key to abort this function and return to the previous screen.

ESC The < Esc > key allows you to discard any changes you have made and exit the Setup. Press the < Esc > key to exit the setup without saving your changes. The following screen will appear:

| - Exit Without | Saving — |
|----------------|----------|
| Quit without   | saving?  |
|                |          |
| Yes            | No       |

Press the < Enter > key to discard changes and exit. You can also use the < Arrow > key to select *Cancel* and then press the < Enter > key to abort this function and return to the previous screen.

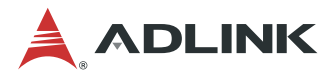

## 5.4 Main Setup

When you first enter the Setup Utility, you will find the Main setup screen. You can always return to the Main setup screen by selecting the *Main* tab. There are two Main Setup options. They are described in this section. The Main BIOS Setup screen is shown below.

| Aptio Setup Utility – Copyright (C) 2016 American Megatrends, Inc.<br>Main Advanced IntelRCSetup Server Mgmt Security Boot Save & Exit |                                                                                                    |                                                                                                    |  |
|----------------------------------------------------------------------------------------------------|----------------------------------------------------------------------------------------------------|----------------------------------------------------------------------------------------------------|--|
| BIOS Information<br>BIOS Vendor<br>Core Version<br>Compliancy<br>Project Version<br>Build Date and Time<br>Access Level                | American Megatrends<br>5.11<br>UEFI 2.4; PI 1.3<br>MCN-2600 0.96.10<br>02/04/2016 11:31:30<br>Administrator | Choose the system default<br>language                                                                                                    |  |
| Memory Information                                                                                                    |                                                                                                    |                                                                                                    |  |
| Total Memory                                                                                                    | 8192 MB                                                                                                    |                                                                                                    |  |
| System Language                                                                                                    | [English]                                                                                                   | -                                                                                                    |  |
| System Date<br>System Time                                                                                                    | [Thu 02/04/2016]<br>[11:38:23]                                                                              | <pre>→+: Select Screen fl: Select Item Enter: Select +/-: Change Opt. F1: General Help F2: Previous Values F3: Optimized Defaults F4: Save &amp; Exit ESC: Exit</pre> |  |
| Version 2.17.1249. C                                                                                                    | opyright (C) 2016 American M                                                                                | egatrends. Inc.                                                                                                    |  |

## 5.4.1 System & Board Info

The Main BIOS setup screen reports processor, memory and board information.

BIOS Vendor

Displays the BIOS vendor.

Core Version

Displays the BIOS core version.

Compliancy Version

Displays the current UEFI Specification version.

Project Version

Displays the current BIOS version.

Build Data and Time

Displays the BIOS build data and time.

System Language

Displays default system language.

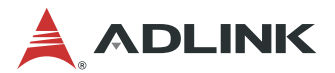

### 5.4.2 System Date/System Time

Use this option to change the system time and date. Highlight *System Time* or *System Date* using the < Arrow > keys. Enter new values using the keyboard. Press the < Tab > key or the < Arrow > keys to move between fields. The date must be entered in MM/DD/YY format. The time is entered in HH:MM:SS format.

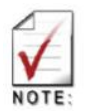

The time is in 24-hour format. For example, 5:30 A.M. appears as 05:30:00, and 5:30 P.M. as 17:30:00.

## 5.5 Advanced BIOS Setup

Select the *Advanced* tab from the setup screen to enter the Advanced BIOS Setup screen. You can select any of the items in the left frame of the screen, (ex: Super IO Configuration), to go to the sub menu for that item. You can display an Advanced BIOS Setup option by highlighting it using the < Arrow > keys. The Advanced BIOS Setup screen is shown below. The sub menus are described on the following pages.

| Aptio Setup Utili<br>Main Advanced IntelRCSetup                                                                                                    | ty – Copyright (C) 2016 American<br>Server Mgmt Security Boot Sav | Megatrends, Inc.<br>e & Exit                                                                                                    |
|----------------------------------------------------------------------------------------------------|-------------------------------------------------------------------|----------------------------------------------------------------------------------------------------|
| Automatic board power up<br>ACPI Settings<br>AST1010 Super ID Configuration<br>Serial Port Console Redirection<br>iSCSI Configuration<br>PCI Subsystem Settings<br>Network Stack Configuration<br>CSM Configuration<br>ADLINK IPMI settings<br>LAN Bypass Setting | [Enabled]                                                         | If enabled, board will auto<br>power up when insert power<br>**: Select Screen<br>fl: Select Item<br>Enter: Select<br>+/-: Change Opt.<br>F1: General Help<br>F2: Previous Values<br>F3: Optimized Defaults<br>F4: Save & Exit<br>ESC: Exit |
| Version 2.17.124                                                                                                    | 9. Copyright (C) 2016 American M                                  | egatrends, Inc.                                                                                                    |

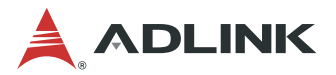

### 5.5.1 ACPI Settings

You can use this screen to select options for the ACPI Advanced Configuration Settings. Use the up and down < Arrow > keys to select an item. Use the < + > and < - > keys to change the value of the selected option. A description of the selected item appears on the right side of the screen. The settings are described on this page. The screen is shown below.

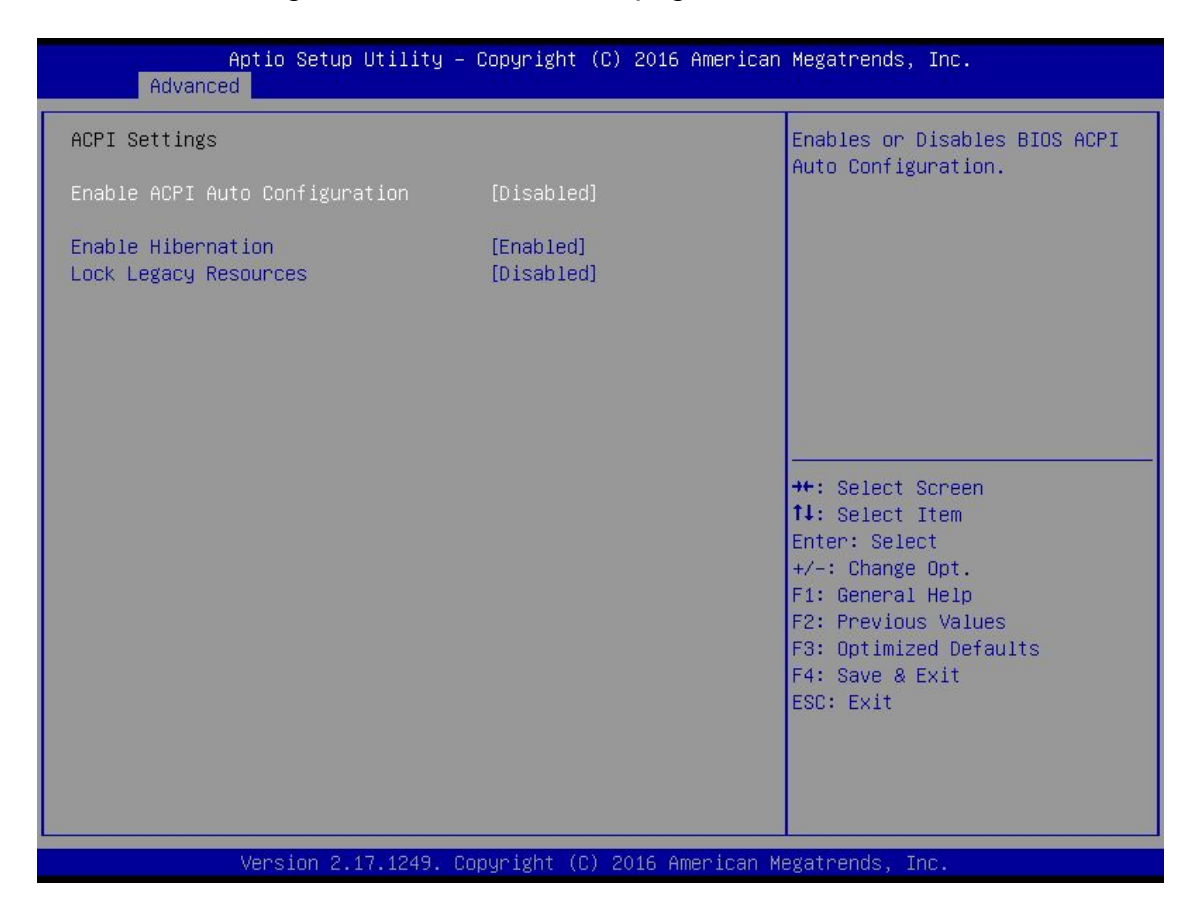

#### **Enable ACPI Auto Configuration**

Enables or Disables BIOS ACPI Auto Configuration. Set this value to **Enabled / Disabled.** 

#### Enable Hibernation

Enables or Disables System ability to Hibernate (OS/S4 Sleep State). This option may be not effective with some OS. Set this value to **Enabled / Disabled.** 

#### Lock Legacy Resources

Enables or Disables Lock of Legacy Resources. Set this value to **Enabled / Disabled.** 

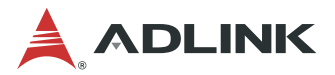

## 5.5.2 AST1010 Super IO Configuration

You can use this screen to select options for the AST1010 Super IO Configuration. Use the up and down < Arrow > keys to select an item. Use the < + > and < - > keys to change the value of the selected option. A description of the selected item appears on the right side of the screen. The settings are described on the following pages. An example of the *AST1010 Super IO Configuration* screen is shown below.

| Aptio Setup Utility<br>Advanced                                                                                   | – Copyright  | (C) 2016 American  | Megatrends, Inc.                                                                                                    |
|----------------------------------------------------------------------------------------------------|--------------|--------------------|----------------------------------------------------------------------------------------------------|
| AST1010 Super IO Configuration                                                                                    |              |                    | Set Parameters of Serial Port<br>1 (COMA)                                                                                                    |
| <ul> <li>Super IO Chip</li> <li>Serial Port 1 Configuration</li> <li>Virtual Serial Port Configuration</li> </ul> | AST1010      |                    | 1 (00111)                                                                                                    |
|                                                                                                    |              |                    | <pre> ++: Select Screen  1↓: Select Item Enter: Select +/-: Change Opt. F1: General Help F2: Previous Values F3: Optimized Defaults F4: Save &amp; Exit ESC: Exit</pre> |
| Version 2.17.1249.                                                                                                | Copyright (C | ) 2016 American Mo | egatrends, Inc.                                                                                                    |

#### **Serial Port 1 Configuration**

Set Parameters of Serial Port 1 (COMA). The screen is shown below

| Aptio Setup Utilit<br>Advanced | y – Copyright (C) 2016 Ameri | ican Megatrends, Inc.         |
|--------------------------------|------------------------------|-------------------------------|
| Serial Port 1 Configuration    |                              | Enable or Disable Serial Port |
| Serial Port                    | [Enabled]                    | (CON)                         |
| Device Settings                | IO=3F8h; IRQ=4;              |                               |
| Change Settings                | fautol                       |                               |
| ondingo occernas               | [naco]                       |                               |
|                                |                              |                               |
|                                |                              |                               |
|                                |                              |                               |
|                                |                              |                               |

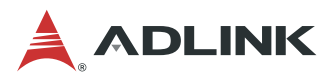

#### **Serial Port**

Enable or Disable Serial Port (COM). Set this value to **Enabled / Disabled** 

#### **Change Settings**

Set Parameters Serial Port

#### **Virtual Serial Port Configuration**

Set Parameters of Serial Port 2 (Virtual COM). The screen is shown below

| Aptio Setup Utility -<br>Advanced      | Copyright (C) 2016 American  | Megatrends, Inc.                                      |
|----------------------------------------|------------------------------|-------------------------------------------------------|
| Virtual Serial Port Configuration      |                              | Enable or Disable Virtual                             |
| Virtual Serial Port<br>Device Settings | (Enabled)<br>IO=3E8h; IRQ=7; | Serial FUnc                                           |
| Change Settings                        | [Auto]                       |                                                       |
|                                        |                              |                                                       |
|                                        |                              |                                                       |
|                                        |                              | ↔: Select Screen<br>t∔: Select Item                   |
|                                        |                              | Enter: Select<br>+/−: Change Opt.<br>F1: General Help |
|                                        |                              | F2: Previous Values<br>F3: Optimized Defaults         |
|                                        |                              | F4: Save & Exit<br>ESC: Exit                          |
|                                        |                              |                                                       |
| Version 2.17.1249. Co                  | pyright (C) 2016 American M  | egatrends, Inc.                                       |

#### **Virtual Serial Port**

Enable or Disable Serial Port (COM). Set this value to Enabled / Disabled

#### **Change Settings**

Set Parameters Virtual Serial Port

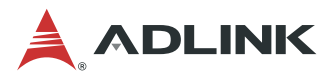

## 5.5.3 Serial Port Console Redirection

You can use this screen to select options for the serial port console redirection settings. Use the up and down < Arrow > keys to select an item. Use the < + > and < - > keys to change the value of the selected option. A description of the selected item appears on the right side of the screen. The settings are described in the following pages. An example of the *Serial Port Console Redirection* screen is shown below.

| Aptio Setup Utility - Co<br>Advanced                                                                                                    | ppyright (C) 2016 American  | Megatrends, Inc.                          |
|----------------------------------------------------------------------------------------------------|-----------------------------|-------------------------------------------|
| COM1<br>Console Redirection<br>▶ Console Redirection Settings                                                                            | [Disabled]                  | Console Redirection Enable or<br>Disable. |
| COM2<br>Console Redirection<br>▶ Console Redirection Settings                                                                            | [Disabled]                  |                                           |
| Legacy Console Redirection<br>▶ Legacy Console Redirection Settings                                                                      |                             |                                           |
| Serial Port for Out-of-Band Management<br>Windows Emergency Management Services<br>Console Redirection<br>▶ Console Redirection Settings | t/<br>(EMS)<br>[Disabled]   | <pre></pre>                               |
| Version 2.17.1249. Copy                                                                                                    | yright (C) 2016 American Mu | egatrends, Inc.                           |

#### **Console Redirection**

The BIOS Console Redirection feature is here. Set this value to Enabled/Disabled.

#### **Console Redirection Settings**

The settings specify how the host computer and the remote computer (which the user is using) will exchange data. Both computers should have the same or compatible settings. The screen is shown below.

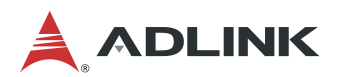

| Aptio Setup Utility -<br>Advanced                                                                                                    | – Copyright (C) 2016 Americar                                                                                                    | n Megatrends, Inc.                                                                                                    |
|----------------------------------------------------------------------------------------------------|----------------------------------------------------------------------------------------------------|----------------------------------------------------------------------------------------------------|
| COM1<br>Console Redirection Settings<br>Terminal Type<br>Bits per second<br>Data Bits<br>Parity<br>Stop Bits<br>Flow Control<br>VT-UTF8 Combo Key Support<br>Recorder Mode<br>Resolution 100x31<br>Legacy OS Redirection Resolution<br>Putty KeyPad<br>Redirection After BIOS POST | [ANSI]<br>[115200]<br>[8]<br>[None]<br>[1]<br>[None]<br>[Enabled]<br>[Disabled]<br>[Disabled]<br>[80x24]<br>[VT100]<br>[Always Enable] | Emulation: ANSI: Extended<br>ASCII char set. VT100: ASCII<br>char set. VT100+: Extends<br>VT100 to support color,<br>function keys, etc. VT-UTF8:<br>Uses UTF8 encoding to map<br>Unicode chars onto 1 or more<br>bytes.<br>++: Select screen<br>11: Select Item<br>Enter: Select<br>+/-: Change Opt.<br>F1: General Help<br>F2: Previous Values<br>F3: Optimized Defaults<br>F4: Save & Exit<br>ESC: Exit |
| Version 2.17.1249. 0                                                                                                    | Copyright (C) 2016American M                                                                                                    | legatrends, Inc.                                                                                                    |

#### **Terminal Type**

VT100+ is the preferred terminal type for out-of-band management. Configuration options are: VT100, VT100+, VT-UTF8, ANSI.

#### Bits per second

Select the bits per second you want the serial port to use for console redirection. The options are **115200**, **57600**, **38400**, **19200**, **and 9600**.

#### **Data Bits**

Select the data bits you want the serial port to use for console redirection. Set this value to **7**, **8**.

#### Parity

Set this option to select Parity for console redirection. The settings for this value are **None, Even, Odd, Mark, and Space.** 

#### Stop Bits

Stop bits indicate the end of a serial data packet. (A start bit indicates the beginning). The standard setting is 1 stop bit. Communication with slow devices may require more than 1 stop bit. Set this value to **1** and **2**.

#### **Flow Control**

Set this option to select Flow Control for console redirection.

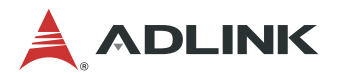

The settings for this value are None and Hardware RTS/CTS.

#### VT-UTF8 Combo Key Support

Enable VT-UTF8 Combination Key support for ANSI/VT100 terminals. The settings for this value are **Enabled and Disabled**.

#### **Recorder Mode**

When this mode is enabled, only text will be sent. This is to capture terminal data. Set this value to **Enabled/Disabled**.

#### **Resolution 100x31**

Set this option to extended terminal resolution. Set this value to Enabled/Disabled.

#### Legacy OS Redirection

On Legacy OS, the number of rows and columns support redirection. Set this value to **80x24**, **80x25**.

#### **Putty KeyPad**

Select function key and keypad on putty. Set this value to **VT100**, **LINUX**, **XTERMR6**, **SCO**, **ESCN**, **VT400**.

#### **Redirection After BIOS POST**

The settings specify if BootLoader is selected then legacy console redirection is disabled before booting to legacy OS. Default value is Always Enable which means legacy console redirection is enabled for legacy OS. Set this value to **Always Enable, BootLoader**.

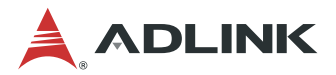

### 5.5.4 PCI Subsystem Settings

You can use this screen to select options for the PCI Subsystem Settings. Use the up and down < Arrow > keys to select an item. Use the < + > and < - > keys to change the value of the selected option. A description of the selected item appears on the right side of the screen. The settings are described on the following pages. An example of the *PCI Subsystem Settings* screen is shown below.

| Aptio Setup Utili<br>Advanced                  | ty – Copyright (C) 2016 Ameri | ican Megatrends, Inc.                                                                                                    |
|------------------------------------------------|-------------------------------|----------------------------------------------------------------------------------------------------|
| PCI Bus Driver Version                         | A5.01.05                      | If system has SR-IOV capable                                                                                                    |
| PCI Devices Common Settings:<br>SR-IOV Support | [Disabled]                    | Enables or Disables Single<br>Root IO Virtualization Support.                                                                                                    |
|                                                |                               | <pre>++: Select Screen 14: Select Item Enter: Select +/-: Change Opt. F1: General Help F2: Previous Values F3: Optimized Defaults F4: Save &amp; Exit ESC: Exit</pre> |
| Version 2.17.124                               | 9. Copyright (C) 2016 America | an Megatrends, Inc.                                                                                                    |

#### **SR-IOV Support**

If system has SR-IOV capable PCIe Devices, this option Enables or Disables Single Root IO Virtualization Support. Set this value to **Enabled/Disabled**.

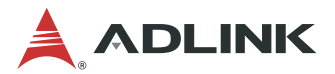

### 5.5.5 Network Stack Configuration

You can use this screen to select options for the Network Stack Configuration Settings. Use the up and down < Arrow > keys to select an item. Use the < + > and < - > keys to change the value of the selected option. A description of the selected item appears on the right side of the screen. The settings are described on the following pages. An example of the *Network Stack Configuration* screen is shown below.

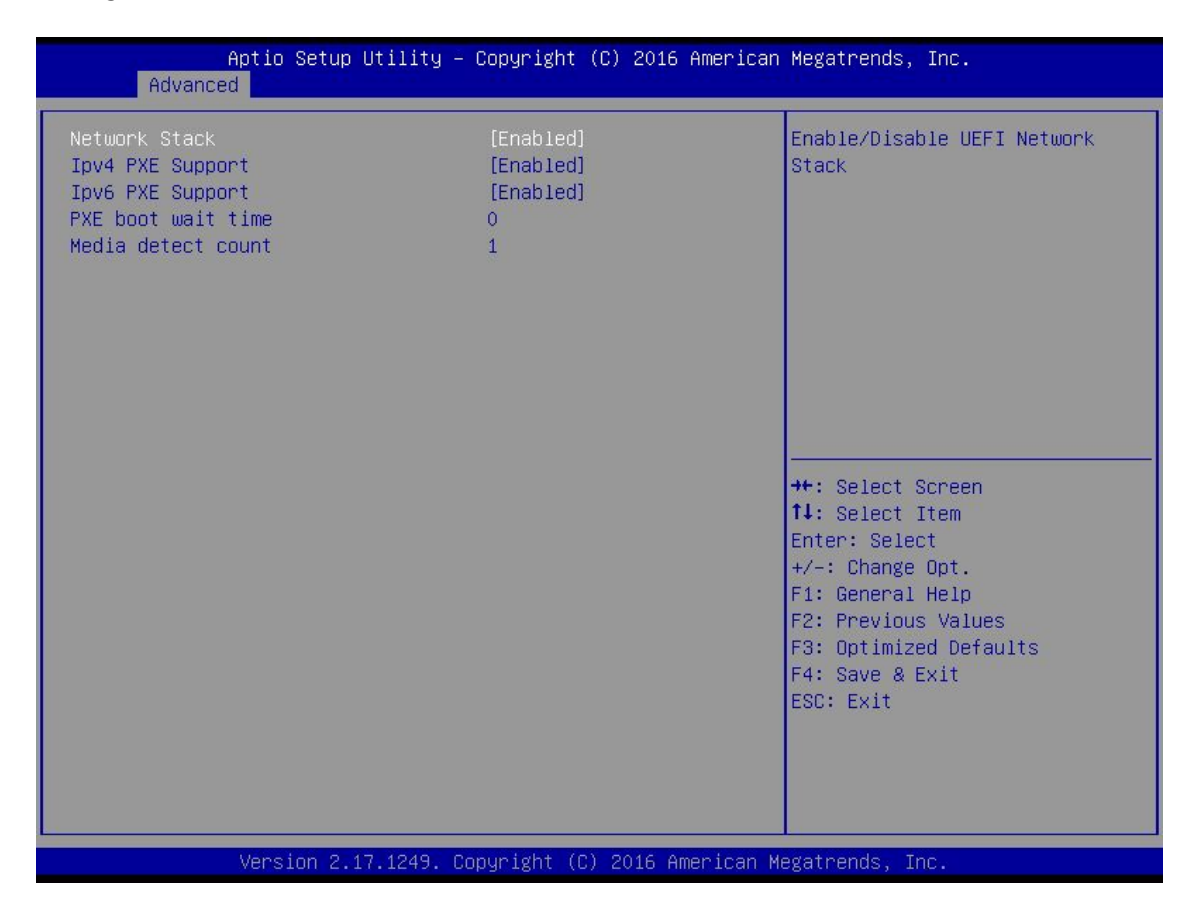

#### **Network Stack**

Enable/Disable UEFI Network Stack. Set this value to Enabled/Disabled.

#### Ipv4 PXE Support

Enable Ipv4 PXE Boot Support. If disabled IPV4 PXE boot option will not be created. Set this value to **Enabled/Disabled**.

#### Ipv6 PXE Support

Enable Ipv6 PXE Boot Support. If disabled IPV6 PXE boot option will not be created. Set this value to **Enabled/Disabled**.

#### PXE boot wait time

Wait time to press ESC key to abort the PXE boot. Set this value to desired time.

#### Media detect count

Number of times presence of media will be checked.

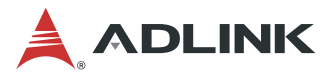

## 5.5.6 CSM Configuration

You can use this screen to select options for the CSM Configuration Settings. Use the up and down < Arrow > keys to select an item. Use the < + > and < - > keys to change the value of the selected option. A description of the selected item appears on the right side of the screen. The settings are described on the following pages. An example of the *CSM Configuration* screen is shown below.

| Aptio Setup Utility – Copyright (C) 2016 American Megatrends, Inc.<br>Advanced |                                            |                                                                                                    |  |
|--------------------------------------------------------------------------------|--------------------------------------------|----------------------------------------------------------------------------------------------------|--|
| Compatibility Support Module Config                                            | Compatibility Support Module Configuration |                                                                                                    |  |
| CSM Support                                                                    | [Enabled]                                  |                                                                                                    |  |
| CSM16 Module Version                                                           | 07.79                                      |                                                                                                    |  |
| Boot option filter<br>Option ROM execution                                     | [UEFI and Legacy]                          |                                                                                                    |  |
| Network<br>Storage                                                             | [Do not launch]<br>[Legacy]                | <pre>++: Select Screen 14: Select Item Enter: Select +/-: Change Opt. F1: General Help F2: Previous Values F3: Optimized Defaults F4: Save &amp; Exit ESC: Exit</pre> |  |
| Version 2.17.1249. Co                                                          | pyright (C) 2016 American M                | egatrends, Inc.                                                                                                    |  |

#### **CSM Support**

Enable/Disable Compatibility Support Module. Set this value to Enabled/Disabled.

#### **Boot option filter**

This option controls whether Legacy/UEFI boot options will be enabled. Set this value to **UEFI and Legacy/Legacy only/UEFI only**.

#### Network

This option Controls the execution of UEFI and Legacy PXE OpROM. Set this value to **Do not launch/UEFI/Legacy**.

#### Storage

This option Controls the execution of UEFI and Legacy Video OpROM. Set this value to **Do not launch/UEFI/Legacy.** 

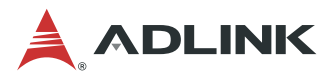

### 5.5.7 ADLINK IPMI Settings

You can use this screen to select options for the ADLINK IPMI Settings. Use the up and down < Arrow > keys to select an item. Use the < + > and < - > keys to change the value of the selected option. A description of the selected item appears on the right side of the screen. The settings are described on the following pages. An example of the *ADLINK IPMI Settings* screen is shown below.

| Aptio Setup Utility – Copyright (C) 2016 American Megatrends, Inc.<br>Advanced                                                                                                    |                                                                              |                                          |  |  |
|----------------------------------------------------------------------------------------------------|------------------------------------------------------------------------------|------------------------------------------|--|--|
| ADLINK IPMI settings<br>POST Watchdog Timer<br>POST Watchdog Timeout<br>POST Watchdog Timer Policy<br>OS Load Watchdog Timer<br>OS Load Watchdog Timeout<br>OS Load Watchdog Timer Policy | [Enabled]<br>[6 minutes]<br>[Reset]<br>[Disabled]<br>[20 minutes]<br>[Reset] | Enable or Disable POST<br>Watchdog Timer |  |  |

#### **POST Watchdog Timer**

Enable or Disable POST Watchdog Timer. Set this value to **Enabled/Disabled**.

#### POST Watchdog Timeout

Select the time value for POST Watchdog Timer Expiration value. Set this value to **3 minutes/4 minutes/5 minutes/6 minutes.** 

#### **POST Watchdog Timer Policy**

Configure how the system should respond if the POST Watchdog Timer expires. Not available if POST Watchdog Timer is disabled. Set this value to **Reset/Power Down/ Do Nothing.** 

#### OS Load Watchdog Timer

Enable or Disable OS Watchdog Timer. Set this value to **Enabled/Disabled**.

#### **OS Load Watchdog Timeout**

Select the time value for OS Watchdog Timer Expiration value. Set this value to **5** minutes/10 minutes/15 minutes/20 minutes.

#### **OS Load Watchdog Timer Policy**

Configure how the system should respond if the OS Watchdog Timer expires. Not available if OS Watchdog Timer is disabled. Set this value to **Reset/Power Down/ Do Nothing.** 

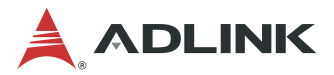

## 5.5.8 LAN Bypass Settings

You can use this screen to select options for the LAN Bypass Setting. Use the up and down < Arrow > keys to select an item. Use the < + > and < - > keys to change the value of the selected option. A description of the selected item appears on the right side of the screen. The settings are described on the following pages. An example of the *LAN Bypass Setting* screen is shown below.

| Aptio Setup Utility -<br>Advanced                                                                                                    | Copyright (C) 2016 American                                                         | Megatrends, Inc.                                                                                                    |
|----------------------------------------------------------------------------------------------------|-------------------------------------------------------------------------------------|----------------------------------------------------------------------------------------------------|
| Advanced<br>Global LAN Bypass Setting<br>NIM Card Generation<br>Global Power On LAN Segment Mode<br>Global Power Off LAN Segment Mode<br>LAN Segment Power On Mode Configurat<br>LAN Segment Power Off Mode Configura | [All Bypass Off]<br>[1st Generation]<br>[By Segment]<br>[By Segment]<br>ion<br>tion | All Bypass On: set all LAN<br>segment to "Bypass On"<br>All Bypass Off: Set all LAN<br>segment to "Bypass Off"<br>By Segment: Go on to handle<br>items<br>++: Select Screen<br>fl: Select Item<br>Enter: Select<br>+/-: Change Opt.<br>F1: General Help<br>F2: Previous Values |
|                                                                                                    |                                                                                     | F3: Optimized Defaults<br>F4: Save & Exit<br>ESC: Exit                                                                                                    |
| Version 2.17.1249. Co                                                                                                    | pyright (C) 2016 American M                                                         | egatrends, Inc.                                                                                                    |

#### **Global LAN Bypass Setting**

This option controls all LAN Bypass settings. **All Bypass On:** set all LAN segment to "Bypass On"; **All Bypass Off:** Set all LAN segment to "Bypass Off"; **By Segment:** Set LAN Bypass for each LAN segment

#### NIM Card Generation

Select NIM Card Generation. Set this value to 1st Generation/2nd Generation.

#### **Global Power On LAN Segment Mode**

This option controls Power On Mode LAN Bypass settings for all LAN segments globally. Set this value to **All Bypass On/All Bypass Off/By Segment**.

#### **Global Power Off LAN Segment Mode**

This option controls Power Off Mode LAN Bypass settings for all LAN segments globally Set this value to **All Bypass On/All Bypass Off/By Segment**.

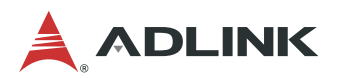

#### LAN Segment Power On Mode Configuration

|                                                             | Advar                                                                     | Apti<br>nced                                                       | o Set                                              | up Utility                                           | – Copyright (C) 201                                                                                                    | .6 American Megatrends, Inc.                    |
|-------------------------------------------------------------|---------------------------------------------------------------------------|--------------------------------------------------------------------|----------------------------------------------------|------------------------------------------------------|----------------------------------------------------------------------------------------------------|-------------------------------------------------|
| LAN S<br>LAN S<br>LAN S<br>LAN S<br>LAN S<br>LAN S<br>LAN S | Segment<br>Segment<br>Segment<br>Segment<br>Segment<br>Segment<br>Segment | #1 Pow<br>#2 Pow<br>#3 Pow<br>#4 Pow<br>#5 Pow<br>#6 Pow<br>#8 Pow | er On<br>er On<br>er On<br>er On<br>er On<br>er On | Mode<br>Mode<br>Mode<br>Mode<br>Mode<br>Mode<br>Mode | [Bypass Off]<br>[Bypass Off]<br>[Bypass Off]<br>[Bypass Off]<br>[Bypass Off]<br>[Bypass Off]<br>[Bypass Off]<br>[Bypass Off] | Select Bypass On/Bypass Off in<br>power on mode |

#### LAN Segment #1-8 Power On Mode

This option controls the LAN Bypass setting in Power On Mode for each segment. Set this value to **Bypass On/Bypass Off**.

#### LAN Segment Power Off Mode Configuration

| LAN Segment #1 Power Off Mode [Bypass Off]<br>LAN Segment #2 Power Off Mode [Bypass Off]<br>LAN Segment #3 Power Off Mode [Bypass Off]<br>LAN Segment #4 Power Off Mode [Bypass Off]<br>LAN Segment #5 Power Off Mode [Bypass Off]<br>LAN Segment #6 Power Off Mode [Bypass Off]<br>LAN Segment #7 Power Off Mode [Bypass Off]<br>LAN Segment #8 Power Off Mode [Bypass Off] | Select Bypass On/Bypass Off in<br>power off mode |
|----------------------------------------------------------------------------------------------------|--------------------------------------------------|
|----------------------------------------------------------------------------------------------------|--------------------------------------------------|

#### LAN Segment #1-8 Power Off Mode

This option controls the LAN Bypass setting in Power Off Mode for each segment. Set this value to **Bypass On/Bypass Off**.

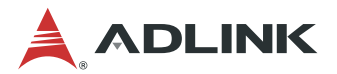

## 5.6 IntelRCSetup

Select the IntelRCSetup tab from the setup screen to enter the IntelRCSetup BIOS Setup screen. You can select any of IntelRCSetup BIOS Setup options by highlighting an option using the < Arrow > keys. The IntelRCSetup BIOS Setup screen is shown below.

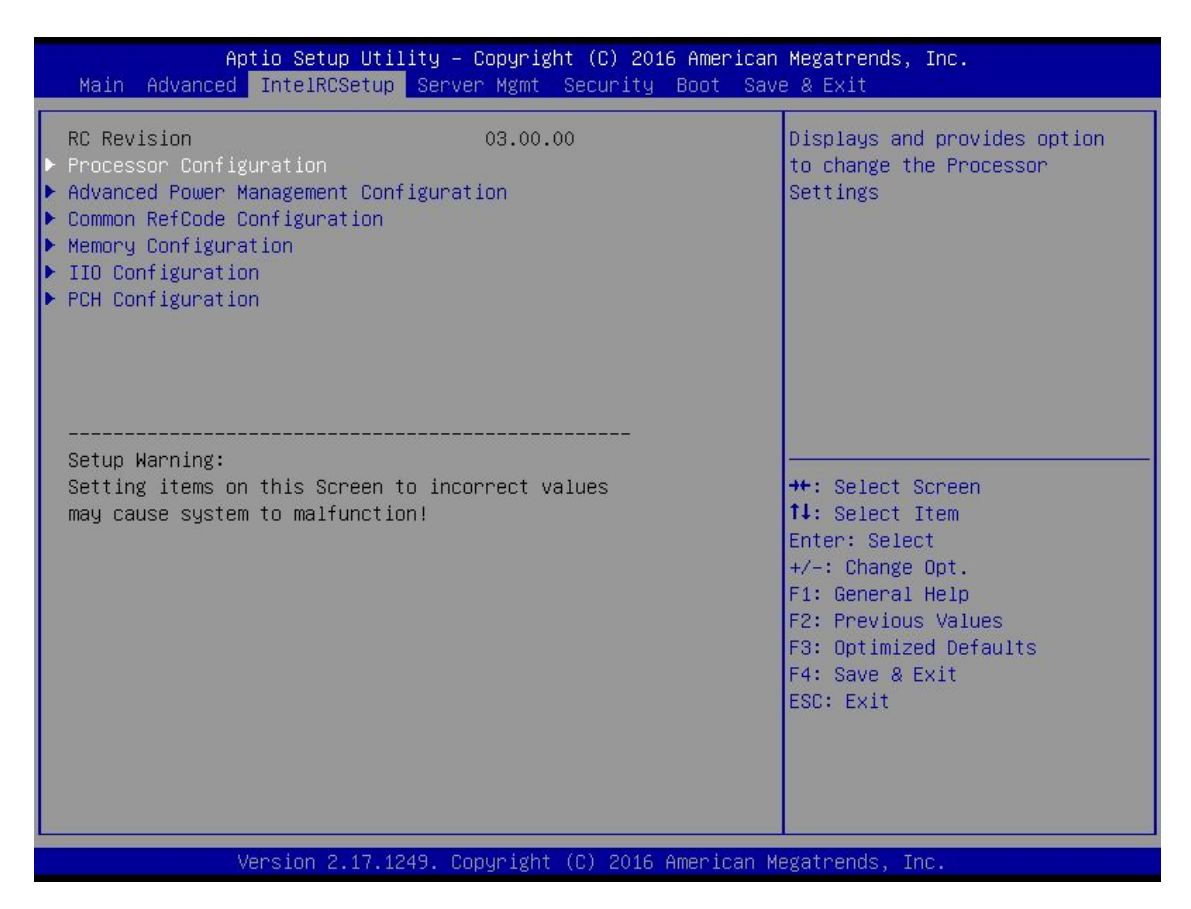

## 5.6.1 **Processor Configuration**

You can use this screen to select options for the Processor Configuration. Use the up and down < Arrow > keys to select an item. Use the < + > and < - > keys to change the value of the selected option. A description of the selected item appears on the right side of the screen. The settings are described on the following pages. An example of the *Processor Configuration* screen is shown below.

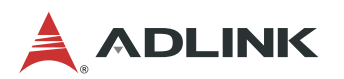

| Aptio Setup Utility -<br>IntelRCSetup                                                                                                    | Copyright (C) 2016 American                                                                                                    | Megatrends, Inc.                                                                                                    |
|----------------------------------------------------------------------------------------------------|----------------------------------------------------------------------------------------------------|----------------------------------------------------------------------------------------------------|
| Processor Configuration                                                                                                    |                                                                                                    | Change Per-Socket Settings                                                                                                    |
| <ul> <li>Per-Socket Configuration         Processor Socket         Processor ID         Processor Frequency         Processor Max Ratio         Processor Min Ratio         Microcode Revision         L1 Cache RAM         L2 Cache RAM         L3 Cache RAM         Processor 0 Version         Processor 1 Version         Processor 1 Version         Hyper-Threading [ALL]         Check CPU BIST Result         Monitor/Mwait         Enable Intel TXT Support         VMX</li></ul> | Socket 0 Socket 1<br>000306F2*   N/A<br>2.200GHz   N/A<br>16H   00H<br>0CH   00H<br>00000036   N/A<br>768KB   N/A<br>3072KB   N/A<br>3072KB   N/A<br>Intel(R) Xeon(R) CPU E5<br>-2658 v3 @ 2.20GHz<br>Not Present<br>[Enable]<br>[Disabled]<br>[Enable]<br>[Disable]<br>[Enable]<br>[Enable] | <pre>#*: Select Screen fl: Select Item Enter: Select +/-: Change Opt. F1: General Help F2: Previous Values F3: Optimized Defaults F4: Save &amp; Exit ESC: Exit</pre> |
| Version 2.17.1249. Co                                                                                                    | opyright (C) 2016 American M                                                                                                    | egatrends, Inc.                                                                                                    |

#### Hyper-threading

Enabled for Windows XP and Linux (OS optimized for Hyper-Threading Technology) and Disabled for other OS (OS not optimized for Hyper-Threading Technology).

| Options  |                                                                         |
|----------|-------------------------------------------------------------------------|
| Enabled  | For Windows XP and Linux (OS optimized for Hyper-Threading Technology). |
| Disabled | For other OS (OS not optimized for Hyper-Threading Technology).         |

#### Check CPU BIST Result

Disable failed BIST core when enable, otherwise, ignore BIST result. Set this value to Set this value to **Enabled/Disabled.** 

#### Monitor/Mwait

Enable or Disable the Monitor/Mwait instruction. Set this value to **Enabled/Disabled.** 

#### Enable Intel TXT Support

Enables Intel Trusted Execution Technology Configuration. Please disable "EV DFX Features" when TXT is enabled. Set this value to **Enabled/Disabled**.

#### VMX

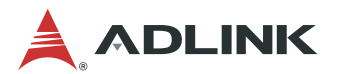

Enables the Vanderpool Technology, takes effect after reboot. Set this value to **Enabled/Disabled.** 

#### **Per-Socket Configuration**

You can use this screen to select options for Per-Socket Configuration. The screen is shown below.

| Aptio Setup Utility — Copyright (C) 2016 American<br>IntelRCSetup                      | Megatrends, Inc. |
|----------------------------------------------------------------------------------------|------------------|
| <ul> <li>▶ CPU Socket 0 Configuration</li> <li>▶ CPU Socket 1 Configuration</li> </ul> |                  |

#### **CPU Socket 0/1 Configuration**

You can use this screen to select options for CPU Socket 0/1 Configuration. The screen is shown below.

| Aptio Setup Utility – Copyright (C) 2016 American Megatrends, Inc.<br>IntelRCSetup |                                                                         |  |
|------------------------------------------------------------------------------------|-------------------------------------------------------------------------|--|
| CPU Socket 0 Configuration<br>Cores Enabled                                        | Number of Cores to Enable. O<br>means all cores. 12 Cores<br>available. |  |
|                                                                                    |                                                                         |  |

#### **Cores Enabled**

Number of Cores to Enable. 0 means all cores. Set this value to Desired number.

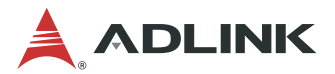

### 5.6.2 Advanced Power Management Configuration

You can use this screen to select options for the Advanced Power Management Configuration. Use the up and down < Arrow > keys to select an item. Use the < + > and < -> keys to change the value of the selected option. A description of the selected item appears on the right side of the screen. The settings are described on the following pages. An example of the *Advanced Power Management Configuration* screen is shown below.

| Aptio Setup Utility – Copyright (C) 2016 An<br>IntelRCSetup                                                                                              | merican Megatrends, Inc.                                                                                                    |
|----------------------------------------------------------------------------------------------------|----------------------------------------------------------------------------------------------------|
| Advanced Power Management Configuration                                                                                                    | Enable the power management                                                                                                    |
| Power Technology [Custom]<br>Config TDP [Disable]<br>IOTG Setting [Disable]<br>Uncore CLR Freq OVRD [Auto]<br>CPU P State Control<br>CPU T State Control | <pre>features.  ++: Select Screen 11: Select Item Enter: Select +/-: Change Opt. F1: General Help F2: Previous Values F3: Optimized Defaults F4: Save &amp; Exit ESC: Exit</pre> |
| Vancien 2 17 1249 - Depunight (P) 2016 Ama                                                                                                    | nican Marataanda Tao                                                                                                    |

#### **Power Technology**

This option controls the power management features. Set this value to **Disable**/**Energy Efficient/Custom.** 

#### **Config TDP**

This option can disable/enable Config TDP. Set this value to Disable/Enable.

#### Config TDP Level

This option can select Config TDP level. Set this value to **Nominal/Level 1/Level 2**. Note:This option will not be shown if "**Config TDP**" is not "**Enable**"

#### **IOTG Setting**

This option controls IOTG Setting via sticky scratch pad register. Set this value to **Disable/Enable**.

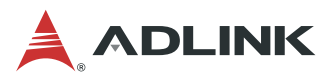

#### **CPU P State Control**

You can use this screen to select options for CPU P State Control. The screen is shown below.

| Aptio Setup Utility – Copyright (C) 2016 American Megatrends, Inc.<br>IntelRCSetup |          |                                                             |
|------------------------------------------------------------------------------------|----------|-------------------------------------------------------------|
| CPU P State Control                                                                |          | When enabled, OS sets CPU<br>frequency according load. When |
| EIST (P-states)                                                                    | [Enable] | disabled, CPU frequency is set                              |
| Turbo Mode                                                                         | [EUGDIE] | at max non-turbo.                                           |
|                                                                                    |          |                                                             |

#### EIST (P-states)

When enabled, OS sets CPU frequency according load. When disabled, CPU frequency is set at max non-turbo. Set this value to **Disable/Enable**.

#### **Turbo Mode**

This option enable or disable CPU Turbo mode. Set this value to **Disable/Enable**.

#### **CPU T State Control**

You can use this screen to select options for CPU T State Control. The screen is shown below.

| Aptio Setup Utility – Copyright (C) 2016 American Megatrends, Inc.<br>IntelRCSetup |          |                               |
|------------------------------------------------------------------------------------|----------|-------------------------------|
| CPU T State Control                                                                |          | Enable/Disable CPU throttling |
| ACPI T-States                                                                      | [Enable] | power consumption.            |
|                                                                                    |          |                               |
|                                                                                    |          |                               |
|                                                                                    |          |                               |
|                                                                                    |          |                               |

#### **ACPI T-States**

This option enable/disable CPU throttling by OS. Throttling reduces power consumption. Set this value to **Disable/Enable**.

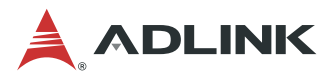

## 5.6.3 Common RefCode Configuration

You can use this screen to select options for the Common RefCode Configuration. Use the up and down < Arrow > keys to select an item. Use the < + > and < - > keys to change the value of the selected option. A description of the selected item appears on the right side of the screen. The settings are described on the following pages. An example of the Common RefCode Configuration screen is shown below.

| American Megatrends, Inc.                              |
|--------------------------------------------------------|
| Enable or Disable Non uniform<br>Memory Access (NUMA). |
|                                                        |

#### Numa

This option enable or disable Non uniform Memory Access (NUMA).Set this value to **Disable/Enable**.

## 5.6.4 Memory Configuration

You can use this screen to select options for the Memory Configuration. Use the up and down < Arrow > keys to select an item. Use the < + > and < - > keys to change the value of the selected option. A description of the selected item appears on the right side of the screen. The settings are described on the following pages. An example of the Memory Configuration screen is shown below.

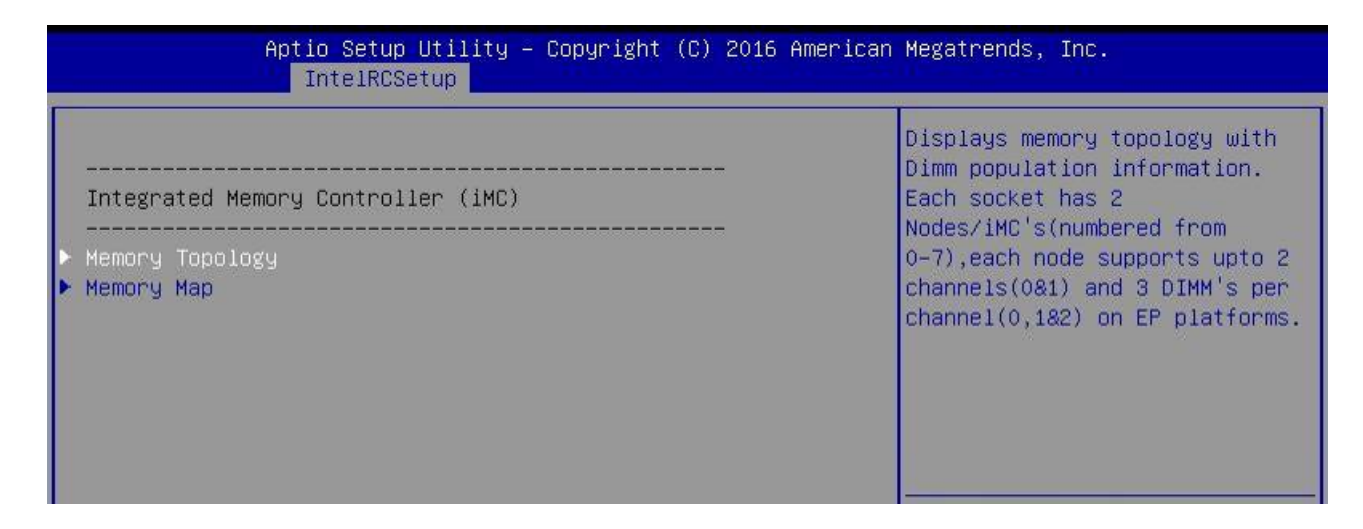

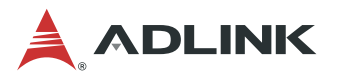

#### **Memory Topology**

You can use this screen to select options for Memory Topology. The screen is shown below.

| Aptio Setup Utility – Copyright (C) 2016 American Megatrends, Inc.<br>IntelRCSetup |                |  |
|------------------------------------------------------------------------------------|----------------|--|
| Socket0 Cb0 Dimm0: 2133MT/s UNKNOW                                                 |                |  |
| Socket0.Ch0.Dimm1: 2133MT/s UNKNOW                                                 | SRX8 4GB RDIMM |  |
|                                                                                    |                |  |
|                                                                                    |                |  |
|                                                                                    |                |  |
|                                                                                    |                |  |

#### Memory Map

You can use this screen to select options for Memory Map. The screen is shown below.

| Aptio Setup Utility<br>IntelRCSetup                                      | – Copyright (C) 2016          | American Megatrends, Inc.                                                                                               |
|--------------------------------------------------------------------------|-------------------------------|----------------------------------------------------------------------------------------------------|
| Socket Interleave Below 46B<br>Channel Interleaving<br>Rank Interleaving | [Disable]<br>[Auto]<br>[Auto] | Splits the O-4GB address space<br>between two sockets, so that<br>both sockets get a chunk of<br>local memory below 4GB |

#### Socket Interleave Below 4GB

Splits the 0-4GB address space between two sockets, so that both sockets get a chunk of local memory below 4GB.Set this value to **Disable/Enable**.

#### Channel Interleaving

Select Channel Interleaving setting.Set this value to AUTO/1-way Interleave/2-way Interleave/3-way Interleave.

#### **Rank Interleaving**

Select Rank Interleaving setting.Set this value to AUTO/1-way Interleave/2-way Interleave/4-way Interleave/8-way Interleave.

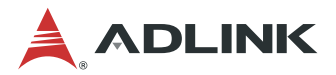

## 5.6.5 IIO Configuration

You can use this screen to select options for the IIO Configuration. Use the up and down < Arrow > keys to select an item. Use the < + > and < - > keys to change the value of the selected option. A description of the selected item appears on the right side of the screen. The settings are described on the following pages. An example of the IIO Configuration screen is shown below.

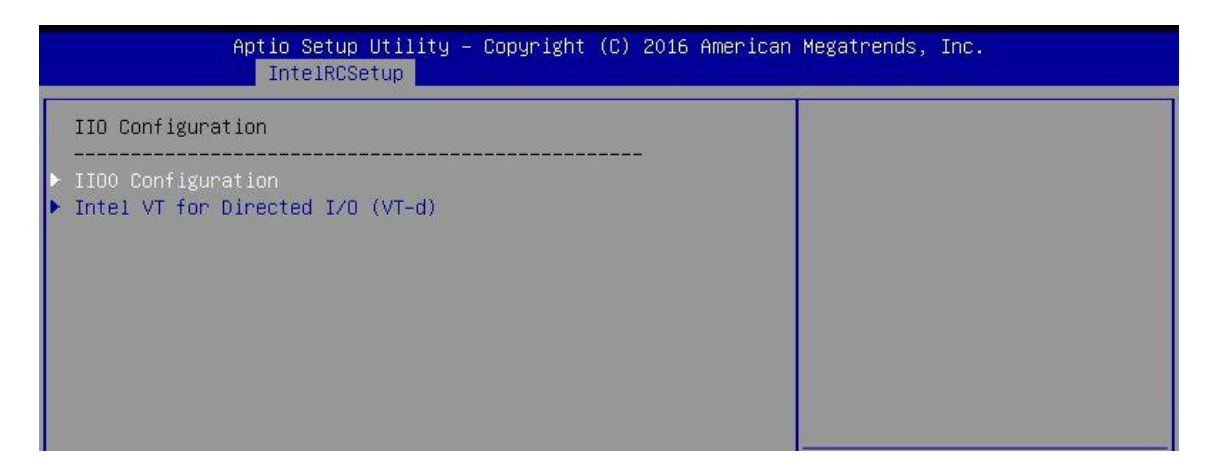

#### **IIO0/1 Configuration**

You can use this screen to select options for IIO0/1 Configuration. The screen is shown below.

| Aptio Setup Utility -<br>IntelRCSetup                                                                                                    | - Copyright (C) 2016 American | Megatrends, Inc.                                      |
|----------------------------------------------------------------------------------------------------|-------------------------------|-------------------------------------------------------|
| IOU2 (IIO PCIE Port 1)<br>IOU0 (IIO PCIE Port 2)<br>IOU1 (IIO PCIE Port 3)<br>Socket 0 PcieD01F0 - Port 1A<br>Socket 0 PcieD02F0 - Port 2A<br>Socket 0 PcieD02F2 - Port 2C<br>Socket 0 PcieD03F0 - Port 3A<br>Socket 0 PcieD03F2 - Port 3C | [x8]<br>[x8x8]<br>[x8x8]      | Selects PCIe port Bifurcation<br>for selected slot(s) |

#### IOU2 (IIO PCIe Port 1)

Selects PCIe port Bifurcation for selected slot(s).Set this value to AUTO/x8/x4x4.

#### IOU0 (IIO PCIe Port 2)

Selects PCIe port Bifurcation for selected slot(s).Set this value to **AUTO/x16/x8x8/x8x4x4/x4x4x8/x4x4x4x4**.

#### IOU1 (IIO PCIe Port 3)

Selects PCIe port Bifurcation for selected slot(s).Set this value to **AUTO/x16/x8x8/x8x4x4/x4x4x8/x4x4x4x4**.

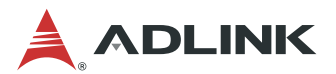

#### Socket 0 PcieD01F0 - Port 1A

You can use this screen to select options for Socket 0 PcieD01F0 - Port 1A Configuration. The screen is shown below.

Note: Other Port screen are similar to this screen

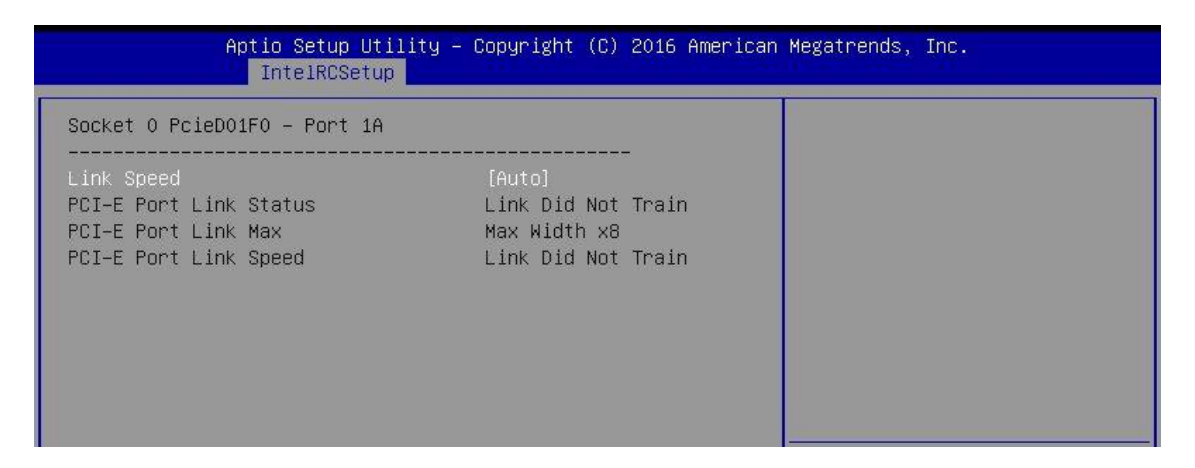

#### Link Speed

Selects PCIe link speed.Set this value to AUTO/Gen 1 (2.5 GT/s)/ Gen 2 (5 GT/s)/ Gen 3 (8 GT/s).

Note: Socket 0/1 PcieD01F0 - Port 1A doesn't have Gen3 option

#### Intel VT for Directed I/O (VT-d)

You can use this screen to select options for Intel VT for Directed I/O (VT-d) Configuration. The screen is shown below.

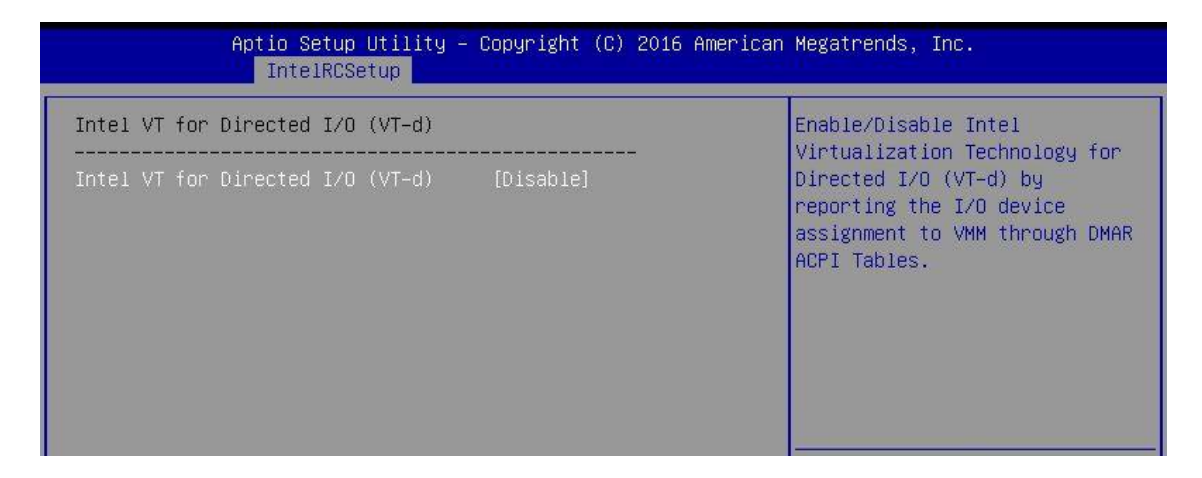

#### Intel VT for Directed I/O (VT-d)

Enable/Disable Intel Virtualization Technology for Directed I/O (VT-d) by reporting the I/O device assignment to VMM through DMAR ACPI Tables.Set this value to **Disable/Enable**.

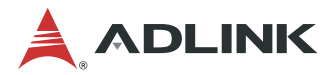

## 5.6.6 PCH Configuration

You can use this screen to select options for the PCH Configuration. Use the up and down < Arrow > keys to select an item. Use the < + > and < - > keys to change the value of the selected option. A description of the selected item appears on the right side of the screen. The settings are described on the following pages. An example of the PCH Configuration screen is shown below.

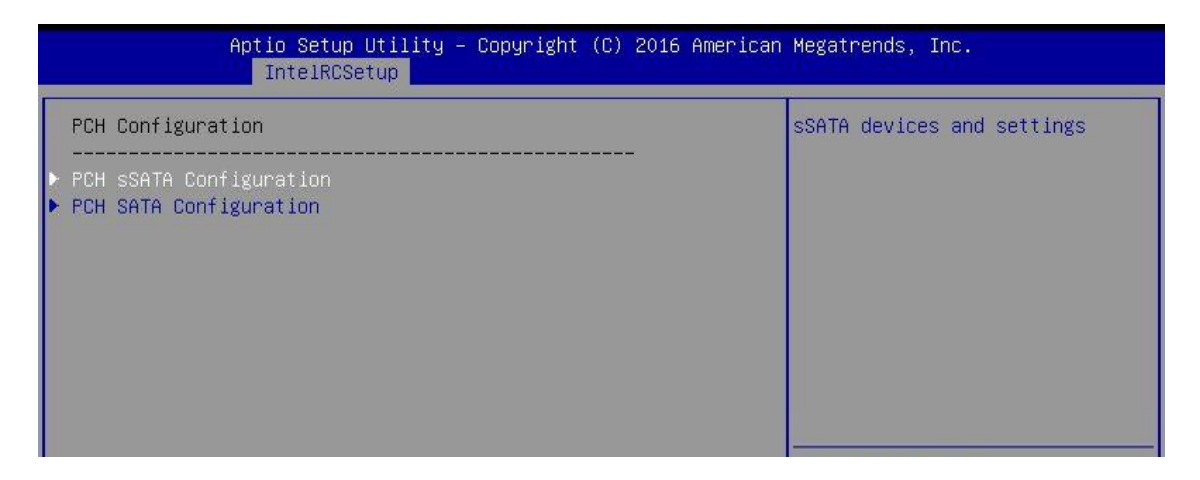

#### **PCH sSATA Configuration**

You can use this screen to select options for PCH sSATA Configuration. The screen is shown below.

| Aptio Setup Utility – Copyright (C) 2016 American Megatrends, Inc.<br>IntelRCSetup |                          |                                                          |
|------------------------------------------------------------------------------------|--------------------------|----------------------------------------------------------|
| PCH sSATA Configuration                                                            |                          | Identify the SATA port is connected to Solid State Drive |
| sSATA Controller                                                                   | [Enabled]                | or Hard Disk Drive                                       |
| Configure sSATA as                                                                 | [AHCI]                   |                                                          |
| sSATA Port 0                                                                       | [Not Installed]          |                                                          |
| Port 0                                                                             | [Enabled]                |                                                          |
| Hot Plug                                                                           | [Disabled]               |                                                          |
| sSATA Port 1                                                                       | WDC WD3200BEKT - 320.0 G |                                                          |
| Port 1                                                                             | [Enabled]                |                                                          |
| Hot Plug                                                                           | [Disabled]               |                                                          |
| sSATA Port 2                                                                       | ASD26-MT1064-C - 64.0 GB |                                                          |
| Port 2                                                                             | [Enabled]                | ↔+: Select Screen                                        |
| Hot Plug                                                                           | [Disabled]               | ↑↓: Select Item                                          |
| sSATA Port 3                                                                       | [Not Installed]          | Enter: Select<br>+/-: Change Opt.                        |

#### sSATA Controller

Enable or disable sSATA Controller.Set this value to **Disable/Enable**.

#### Configure sSATA as

This will configure sSATA as IDE ,RAID or AHCI.Set this value to IDE/AHCI/RAID.

#### Port 0/1/2/3

Enable or disable the sSATA port.Set this value to **Disable/Enable**.

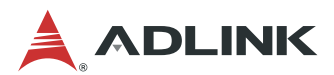

#### **Hot Plug**

Designates this port as Hot Pluggable.Set this value to **Disable/Enable**.

#### **PCH SATA Configuration**

You can use this screen to select options for PCH SATA Configuration. The screen is shown below.

| Aptio Setup Utility –<br>IntelRCSetup                                                                                                    | Copyright (C) 2016 American                                                                                                    | Megatrends, Inc.                                                                                                    |
|----------------------------------------------------------------------------------------------------|----------------------------------------------------------------------------------------------------|----------------------------------------------------------------------------------------------------|
| PCH SATA Configuration                                                                                                    |                                                                                                    | Enable or Disable SATA                                                                                                    |
| SATA Controller<br>Configure SATA as<br>SATA Port 0<br>Port 0<br>Hot Plug<br>SATA Port 1<br>Port 1<br>Hot Plug<br>SATA Port 2<br>Port 2<br>SATA Port 2 DevSlp<br>Hot Plug<br>SATA Port 3<br>Port 3<br>Hot Plug<br>SATA Port 4<br>Port 4<br>Hot Plug<br>SATA Port 5<br>Port 5<br>Hot Plug | [Enabled]<br>[RAID]<br>[Not Installed]<br>[Enabled]<br>[Disabled]<br>[Not Installed]<br>[Enabled]<br>[Disabled]<br>[Not Installed]<br>[Enabled]<br>[Disabled]<br>[Disabled]<br>[Not Installed]<br>[Enabled]<br>[Disabled]<br>[Disabled]<br>[Disabled]<br>[Disabled]<br>[Disabled]<br>[Disabled]<br>[Disabled]<br>[Disabled]<br>[Not Installed]<br>[Enabled]<br>[Not Installed]<br>[Disabled]<br>[Not Installed]<br>[Enabled] | <pre>&gt;++: Select Screen 11: Select Item Enter: Select +/-: Change Opt. F1: General Help F2: Previous Values F3: Optimized Defaults F4: Save &amp; Exit ESC: Exit</pre> |
| Version 2.17.1249. Co                                                                                                    | opyright (C) 2016 American M                                                                                                    | egatrends, Inc.                                                                                                    |

#### **SATA** Controller

Enable or disable SATA Controller.Set this value to **Disable/Enable**.

#### **Configure SATA as**

This will configure SATA as IDE ,RAID or AHCI.Set this value to IDE/AHCI/RAID.

#### Port 0/1/2/3/4/5

Enable or disable the SATA port.Set this value to **Disable/Enable**.

#### Hot Plug

Designates this port as Hot Pluggable.Set this value to **Disable/Enable**.

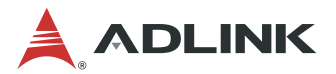

## 5.7 Server Mgmt

Select the Server Mgmt tab from the setup screen to enter the Server Mgmt BIOS Setup screen. You can select any of the items in the left frame of the screen. The Server Mgmt Settings screen is shown below:

| Aptio Setup Utility – Copyright (C) 2016 American Megatrends, Inc.<br>Main Advanced IntelRCSetup <mark>Server Mgmt</mark> Security Boot Save & Exit                                                                                         |                                 |                                                                                                    |  |
|----------------------------------------------------------------------------------------------------|---------------------------------|----------------------------------------------------------------------------------------------------|--|
| <ul> <li>BMC Self Test Status</li> <li>BMC Device ID</li> <li>BMC Device Revision</li> <li>BMC Firmware Revision</li> <li>IPMI Version</li> <li>▶ Bmc self test log</li> <li>▶ BMC network configuration</li> <li>BMC Warm Reset</li> </ul> | PASSED<br>32<br>1<br>0.4<br>2.0 | logs the report returned by<br>BMC self test command                                                                                                    |  |
|                                                                                                    |                                 | <pre>++: Select Screen 11: Select Item Enter: Select +/-: Change Opt. F1: General Help F2: Previous Values F3: Optimized Defaults F4: Save &amp; Exit ESC: Exit</pre> |  |

#### Bmc self test log

You can use this screen to select options for Bmc self test log. The screen is shown below.

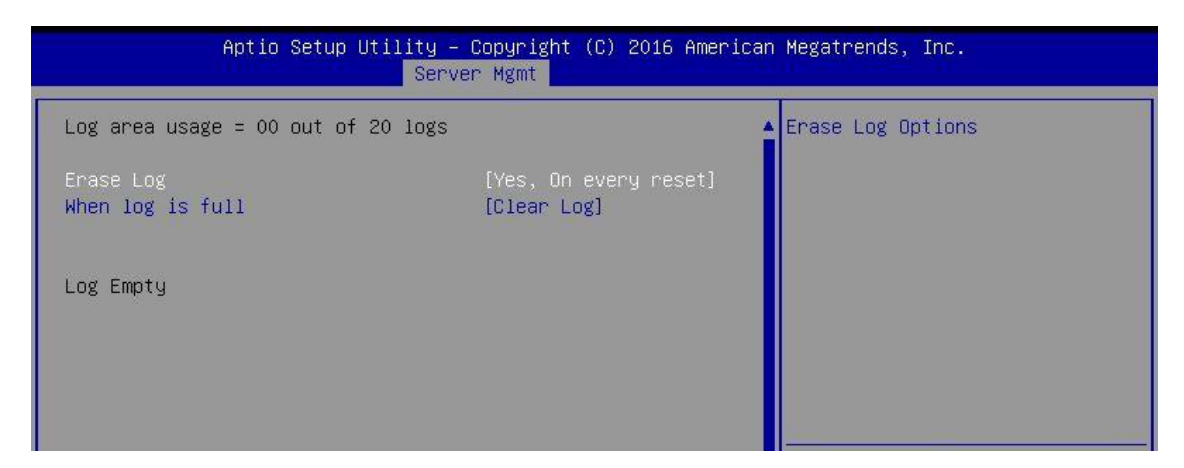

#### Erase Log

Erase Log Options.Set this value to No/Yes, On every reset.

#### When log is full

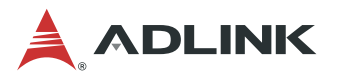

Select the action to be taken when log is full.Set this value to **Clear Log/ Do not log any more.** 

#### BMC network configuration

You can use this screen to select options for BMC network configuration. The screen is shown below.

| Aptio Setup Utility – Copyright (C) 2016 American Megatrends, Inc.<br>Server Mgmt                                                                                                    |                                                                                                    |                                                                                                    |  |
|----------------------------------------------------------------------------------------------------|----------------------------------------------------------------------------------------------------|----------------------------------------------------------------------------------------------------|--|
| BMC network configuration<br>Lan channel 1<br>Configuration Address source<br>Current Configuration Address sour<br>Station IP address<br>Subnet mask<br>Station MAC address<br>Router IP address<br>Router MAC address | [Unspecified]<br>DynamicAddressBmcDhcp<br>0.0.0.0<br>00-11-22-33-55-66<br>0.0.0.0<br>00-00-00-00-00     | Select to configure LAN<br>channel parameters statically<br>or dynamically(by BIOS or<br>BMC). Unspecified option will<br>not modify any BMC network<br>parameters during BIOS phase |  |
| Lan channel 2<br>Configuration Address source<br>Current Configuration Address sour<br>Station IP address<br>Subnet mask<br>Station MAC address<br>Router IP address<br>Router MAC address                              | [Unspecified]<br>Unspecified<br>0.0.0.0<br>0.0.0.0<br>00-00-00-00-00-00<br>0.0.0.0<br>00-00-00-00-00-00 | <pre>++: Select Screen fl: Select Item Enter: Select +/-: Change Opt. F1: General Help F2: Previous Values F3: Optimized Defaults F4: Save &amp; Exit ESC: Exit</pre>                |  |
| Version 2.17.1249. Copyright (C) 2016 American Megatrends, Inc.                                                                                                    |                                                                                                    |                                                                                                    |  |

#### **Configuration Address source**

Select to configure LAN channel parameters statically or dynamically (by BIOS or BMC). Unspecified option will not modify any BMC network parameters during BIOS phase.Set this value to **Unspecified/Static/DynamicBmcDhcp/DynamicBmcNonDhcp.** 

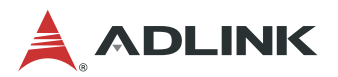

## 5.8 Security Setup

| Aptio Setup Utility – Copyright (C) 2016 American Megatrends, Inc.<br>Main Advanced IntelRCSetup Server Mgmt <mark>Security</mark> Boot Save & Exit                                                                                                    |                                                                                      |                                                                                               |
|----------------------------------------------------------------------------------------------------|--------------------------------------------------------------------------------------|-----------------------------------------------------------------------------------------------|
| Password Description<br>If ONLY the Administrator's pass<br>then this only limits access to<br>only asked for when entering Set<br>If ONLY the User's password is s<br>is a power on password and must<br>boot or enter Setup. In Setup th<br>have Administrator rights.<br>The password length must be<br>in the following page. | word is set,<br>Setup and is<br>up.<br>et, then this<br>be entered to<br>e User will | Set Administrator Password                                                                    |
| Minimum length                                                                                                    | 3                                                                                    |                                                                                               |
| Administrator Password<br>User Password                                                                                                    | 20                                                                                   | <pre>++: Select Screen  1↓: Select Item Enter: Select +/-: Change Opt. E1: General Help</pre> |
| HDD Security Configuration:<br>P1:WDC WD3200BE<br>P2:ASD26-MT1064<br>P4:TS64GMTS400                                                                                                    |                                                                                      | F2: Previous Values<br>F3: Optimized Defaults<br>F4: Save & Exit<br>ESC: Exit                 |
| Version 2.17.1249                                                                                                    | . Copyright (C) 2016 America                                                         | n Megatrends, Inc.                                                                            |

#### Administrator / User Password

If only the administrator's password is set, then this limits access to setup and is only asked for when entering setup.

If only the user's password is set, then this is a power on password and must be entered to boot or enter setup. In setup the user will have administrator rights.

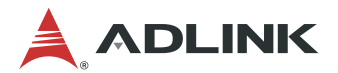

## 5.9 Boot Setup

Select the Boot tab from the setup screen to enter the Boot BIOS Setup screen. You can select any of the items in the left frame of the screen, such as Boot Device Priority, to go to the sub menu for that item. You can display a Boot BIOS Setup option by highlighting it using the < Arrow > keys. The Boot Settings screen is shown below:

| Aptio Setup Utility – Copyright (C) 2016 American Megatrends, Inc.<br>Main Advanced IntelRCSetup Server Mgmt Security <mark>Boot</mark> Save & Exit |                                                                                   |                                                                                                    |
|----------------------------------------------------------------------------------------------------|-----------------------------------------------------------------------------------|----------------------------------------------------------------------------------------------------|
| Boot Configuration<br>Setup Prompt Timeout<br>Bootup NumLock State                                                                                  | 1<br>[0n]                                                                         | Number of seconds to wait for<br>setup activation key.<br>65535(0xFFFF) means indefinite<br>waiting                                                                   |
| Quiet Boot                                                                                                    | [Disabled]                                                                        |                                                                                                    |
| Boot Option Priorities<br>Boot Option #1<br>Boot Option #2<br>Boot Option #3<br>New Boot Option Policy<br>Hard Drive Boot Order Priorities          | [UEFI: Sony Storage]<br>[SSATA P1: HDC HD32]<br>[UEFI: Built-in EFI]<br>[Default] | <pre>**: Select Screen fl: Select Item Enter: Select +/-: Change Opt. F1: General Help F2: Previous Values F3: Optimized Defaults F4: Save &amp; Exit ESC: Exit</pre> |
| Version 2.17.1249. Co                                                                                                    | pyright (C) 2016 American M                                                       | egatrends, Inc.                                                                                                    |

#### **Setup Prompt Timeout**

Set the number of seconds that the system will wait for the setup activation key. The number of 65535(0xFFFF) means indefinite waiting.

#### Bootup NumLOck State

Select the keyboard NumLock state. Set this value to On, Off.

#### **Quiet Boot**

**Disabled** - Set this value to allow the computer system to display the POST messages.

**Enabled** - Set this value to allow the computer system to display the OEM logo.

#### Fast Boot

Enables or disables boot with initialization of a minimal set of devices required to launch active boot option. Has no effect for BBS boot options. Set this value to **Enable / Disable.** 

#### **Boot Option Priorities**

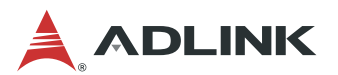

Set Boot Option #1 -2 boot priority.

### Hard Drive BBS Priorities

Specifies the boot device priority sequence from available hard drives.

| Aptio Setup Utility -                                                | Copyright (C) 2016 American<br>Boot                                                           | Megatrends, Inc.                                                                                                    |
|----------------------------------------------------------------------|-----------------------------------------------------------------------------------------------|----------------------------------------------------------------------------------------------------|
| Boot Option #1<br>Boot Option #2<br>Boot Option #3<br>Boot Option #4 | [SSATA P1: WDC WD32]<br>[SSATA P2: ASD26-MT]<br>[SATA0 P4: TS64GMTS4]<br>[Sony Storage Media] | Sets the system boot order                                                                                                    |
|                                                                      |                                                                                               | <pre>++: Select Screen f↓: Select Item Enter: Select +/-: Change Opt. F1: General Help F2: Previous Values F3: Optimized Defaults F4: Save &amp; Exit ESC: Exit</pre> |
| Version 2.17.1249. Copyright (C) 2016 American Megatrends, Inc.      |                                                                                               |                                                                                                    |

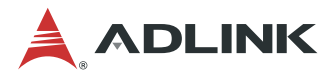

## 5.10 Save & Exit Menu

Select the *Exit* tab from the setup screen to enter the Exit BIOS Setup screen. You can display an Exit BIOS Setup option by highlighting it using the < Arrow > keys. The Exit BIOS Setup screen is shown below.

| Aptio Setup Utility – Copyright (C) 2016 American                                                                                                    | Megatrends, Inc.                                                                                                    |
|----------------------------------------------------------------------------------------------------|----------------------------------------------------------------------------------------------------|
| Main Advanced IntelRCSetup Server Mgmt Security Boot <mark>Save</mark>                                                                                                    | : & Exit                                                                                                    |
| Main       Advanced       IntelRCSetup       Server Mgmt       Security       Boot       Save         Save Options       Save Changes and Exit       Discard Changes and Exit       Save Changes and Reset       Discard Changes and Reset         Save Changes       Discard Changes       Discard Changes       Default Options         Restore Defaults       Save as User Defaults       Restore User Defaults         Boot Override       UEFI: Sony Storage Media 0100, Partition 1       sSATA P1: WDC WD3200BEKT-22PVM | <pre>** Exit<br/>Exit system setup after saving<br/>the changes.<br/>**: Select Screen<br/>fl: Select Item<br/>Enter: Select<br/>+/-: Change Opt.<br/>F1: General Help</pre> |
| SSATA P2: ASD26-MT1064-CT                                                                                                    | F2: Previous Values                                                                                                    |
| SATAO P4: TS64GMTS400                                                                                                    | F3: Optimized Defaults                                                                                                    |
| Sony Storage Media 0100                                                                                                    | F4: Save & Exit                                                                                                    |
| UEFI: Built-in EFI Shell                                                                                                    | ESC: Exit                                                                                                    |

### Save Changes and Exit

Exit system setup after saving the changes.

| Save & E                     | xit Setup ——— |  |
|------------------------------|---------------|--|
| Save configuration and exit? |               |  |
|                              |               |  |
| Yes                          | No            |  |

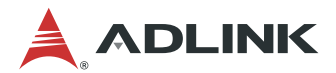

#### **Discard Changes and Exit**

Exit system setup without saving any changes.

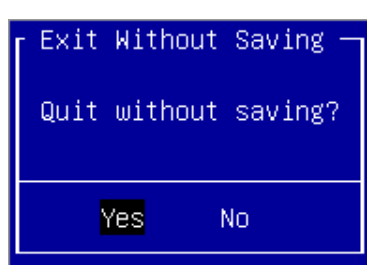

#### Save Changes and Reset

Reset the system after saving the changes.

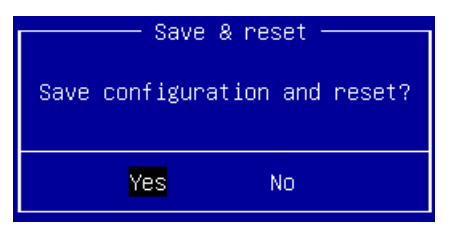

#### **Discard Changes and Reset**

Reset system setup without saving any changes.

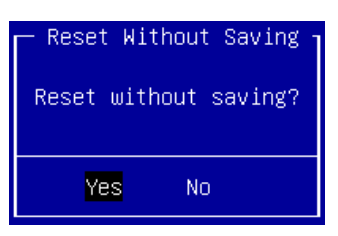

#### **Save Changes**

Save changes done so far to any of the setup options.

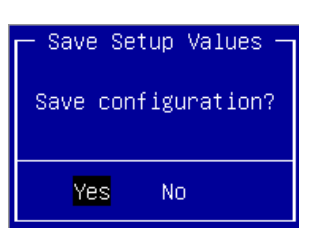

#### **Discard Changes**

Discard Changes done so far to any of the setup options.

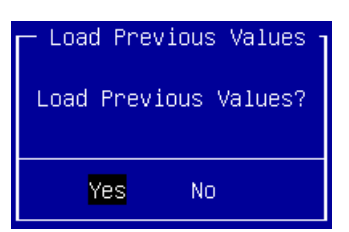

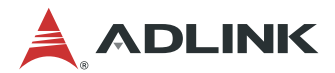

#### **Restore Defaults**

Restore/Load Defaults values for all the setup options.

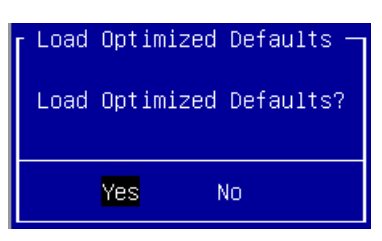

#### Save as User Defaults

Save the changes done so far as user defaults.

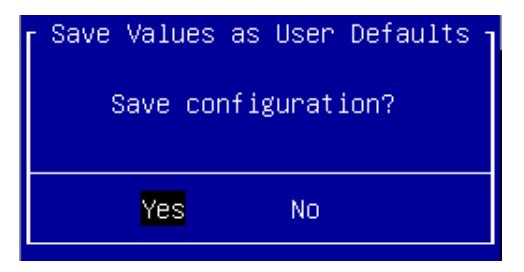

### **Restore User Defaults**

Restore the user defaults to all the setup options.

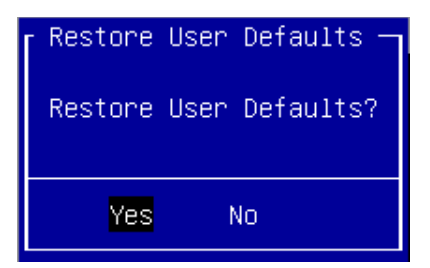

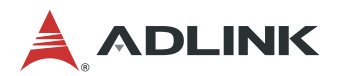

# **Safety Instructions**

For user safety, please read and follow all **instructions**, **WARNINGS**, **CAUTIONS**, and **NOTES** marked in this manual and on the associated equipment before handling/operating the equipment.

- 1. Read these safety instructions carefully.
- 2. Keep this user's manual for future reference.
- 3. Read the specifications section of this manual for detailed information on the operating environment of this equipment.
- 4. The equipment can be operated at an ambient temperature of 40°C.
- 5. When installing/mounting or uninstalling/removing equipment; or when removal of the chassis lid required for user servicing (Section 3.1-3.5):
  - Turn off power and unplug any power cords/cables, and
  - Reinstall the chassis lid before restoring power.
- 6. To avoid electrical shock and/or damage to equipment:
  - Keep equipment away from water or liquid sources;
  - Keep equipment away from high heat or high humidity;
  - Keep equipment properly ventilated (do not block or cover ventilation openings);
  - Make sure to use recommended voltage and power source settings;
  - Always install and operate equipment near an easily accessible electrical socketoutlet;
  - Secure the power cord (do not place any object on/over the power cord);
  - Only install/attach and operate equipment on stable surfaces and/or recommended mountings;
  - If the equipment will not be used for long periods of time, turn off and unplug the equipment from its power source.
- 7. Never attempt to fix the equipment. Equipment should only be serviced by qualified personnel.
- 8. A Lithium-type battery may be provided for uninterrupted, backup or emergency power. CAUTION! Risk of explosion if battery is replaced with one of an incorrect type. Please dispose of used batteries appropriately.
- 9. Equipment must be serviced by authorized technicians when:
  - The power cord or plug is damaged;
  - Liquid has penetrated the equipment;
  - It has been exposed to high humidity/moisture;
  - It is not functioning or does not function according to the user's manual;
  - It has been dropped and/or damaged; and/or,
  - It has an obvious sign of breakage.
- 10. Please pay strict attention to all warnings and advisories appearing on the device, to avoid injury or damage.
- 11. The equipment may have more than one power supply input. To reduce the risk of electrical shock, trained personnel should disconnect all power supply inputs before servicing.

#### CAUTION! Disconnect all power supply inputs before servicing.

12. It is recommended that equipment be installed only in a server room or computer room where access is:

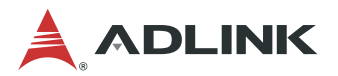

- Restricted to qualified service personnel or users familiar with restrictions applied to the location, reasons therefor, and any precautions required;
- Only afforded by the use of a tool or lock and key, or other means of security, and is controlled by the authority responsible for the location.

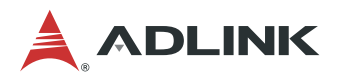

# **Consignes de Sécurité Importantes**

Pour assurer la sécurité de l'utilisateur, veuillez lire et suivre toutes les **directives**, ainsi que les **AVERTISSEMENTS**, **MISES EN GARDE** et **REMARQUES** de ce manuel et indiqués sur l'équipement associé avant de manipuler ou utiliser l'équipement.

- 1. Veuillez lire attentivement ces instructions de sécurité avec soin.
- 2. Veuillez conserver ce manuel pour référence future.
- 3. Veuillez lire la section des spécifications de ce manuel pour avoir des informations détaillées sur l'environnement d'exploitation de cet équipement.
- 4. L'équipement peut être utilisé à une température ambiante de 40 °C.
- 5. Lors de l'installation ou du montage et de la désinstallation ou de la dépose de l'équipement; ou lors de la dépose du couvercle du châssis pour procéder à l'entretien par l'utilisateur (Sections 3.1-3.5):
  - Coupez l'alimentation et débranchez les cordons et les câbles d'alimentation, et
  - Reposez le couvercle du châssis avant de remettre l'alimentation.
- 6. Pour éviter un risque d'électrocution et pour éviter d'endommager l'équipement :
  - Éloignez l'équipement de l'eau et de toute source liquide;
  - Éloignez l'équipement de toute source de chaleur ou d'humidité élevée;
  - Gardez l'équipement correctement ventilé (ne pas bloquer ou couvrir les ouvertures de ventilation);
  - Veillez à utiliser la tension recommandée et les réglages adéquats pour la source d'alimentation;
  - Veuillez toujours installer et exploiter l'équipement à proximité d'une prise de courant facilement accessible;
  - Assurez-vous que le cordon d'alimentation est acheminé de manière sécuritaire (ne déposez aucun objet dessus);
  - Installez, fixez et utilisez l'équipement sur des surfaces stables ou sur les fixations recommandées uniquement;
  - Si l'équipement n'est pas utilisé pendant une longue période, éteignez-le et débranchez-le de sa source d'alimentation.
- 7. N'essayez jamais de réparer l'équipement. L'équipement ne doit être réparé que par du personnel qualifié.
- 8. Une pile au lithium peut être installée pour assurer l'alimentation de secours ou d'urgence en continu.

ATTENTION! Risque d'explosion si la pile est remplacée par une autre de type incorrect. Veuillez jeter les piles usagées de façon appropriée.

- 9. L'équipement doit être entretenu par des techniciens agréés lorsque :
  - le cordon d'alimentation est endommagé ou lorsque la fiche électrique est endommagée;
  - du liquide a pénétré à l'intérieur de l'équipement;
  - l'équipement a été exposé à un taux d'humidité élevé;
  - l'équipement ne fonctionne pas ou ne fonctionne pas conformément au manuel de l'utilisateur;
  - l'équipement est tombé ou lorsqu'il a été endommagé;
  - l'équipement présente un signe évident de défaillance.
- 10. Veuillez porter une attention rigoureuse à tous les avertissements et à tous les avis figurant sur l'appareil, pour éviter des blessures ou des dommages.
- 11. ATTENTION! L'équipement peut avoir plus d'une entrée d'alimentation. Pour réduire le

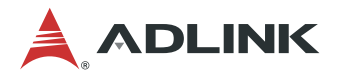

risque d'électrocution, le personnel qualifié devrait déconnecter toutes les entrées d'alimentation avant de procéder à l'entretien.

- 12. Il est recommandé que l'équipement soit installé que dans une salle de serveur ou de la salle informatique où:
  - L'accès est limité au personnel de maintenance qualifié ou utilisateurs familiers avec les restrictions appliquées à l'emplacement, motifs, et tout les précautions nécessaires, et;
  - L'accès est uniquement assurée par l'utilisation d'un outil ou clé, ou d'autres moyens de sécurité, et est contrôlé par l'autorité responsable de l'emplacement.

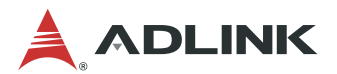

# **Getting Service**

Ask an Expert: http://askanexpert.adlinktech.com

#### ADLINK Technology, Inc.

Address: 9F, No.166 Jian Yi Road, Zhonghe District New Taipei City 235, Taiwan 新北市中和區建一路 166 號 9 樓 Tel: +886-2-8226-5877 Fax: +886-2-8226-5717 Email: service@adlinktech.com

#### Ampro ADLINK Technology, Inc.

 Address:
 5215 Hellyer Avenue, #110, San Jose, CA 95138, USA

 Tel:
 +1-408-360-0200

 Toll Free:
 +1-800-966-5200 (USA only)

 Fax:
 +1-408-360-0222

 Email:
 info@adlinktech.com

#### ADLINK Technology (China) Co., Ltd.

Address:上海市浦东新区张江高科技园区芳春路 300 号 (201203)<br/>300 Fang Chun Rd., Zhangjiang Hi-Tech Park, Pudong New Area<br/>Shanghai, 201203 ChinaTel:+86-21-5132-8988<br/>Fax:Fax:+86-21-5132-3588<br/>Email:Email:market@adlinktech.com

#### ADLINK Technology GmbH

Address: Hans-Thoma-Straße 11, D-68163, Mannheim, Germany Tel: +49-621-43214-0 Fax: +49-621 43214-30 Email: emea@adlinktech.com

Please visit the Contact page at <u>www.adlinktech.com</u> for information on how to contact the ADLINK regional office nearest you.